## Sub Broker

# ODIN (Multi ID)

## Installing Process

# **Steps of Installing ODIN Multi ID**

Install ODIN from the CD Provided in the welcome Kit

Download Registry Setting

**Download Scrip Master** 

**Download Patches** 

Install ODIN from the CD Provided in the welcome Kit

- Insert ODIN CD in CD ROM
- Click on My Computer
- Please follow below mention Steps

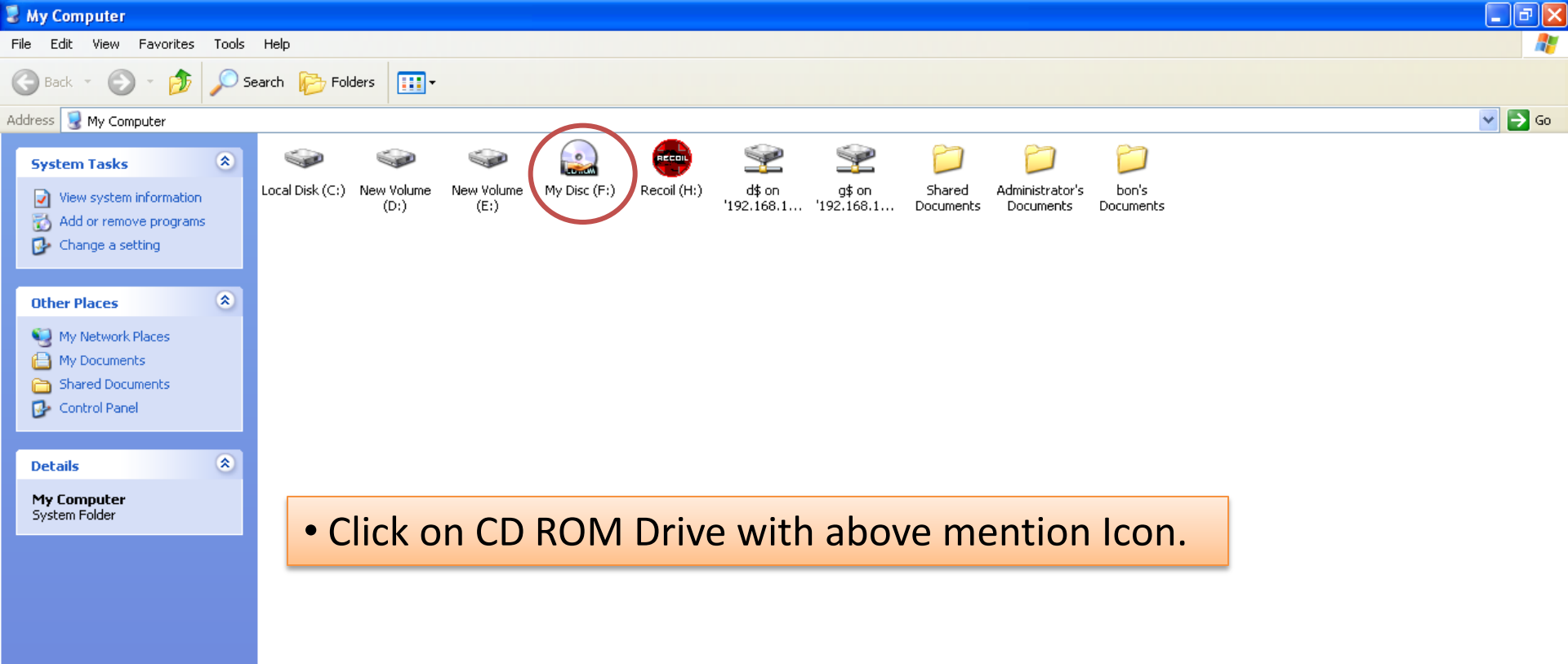

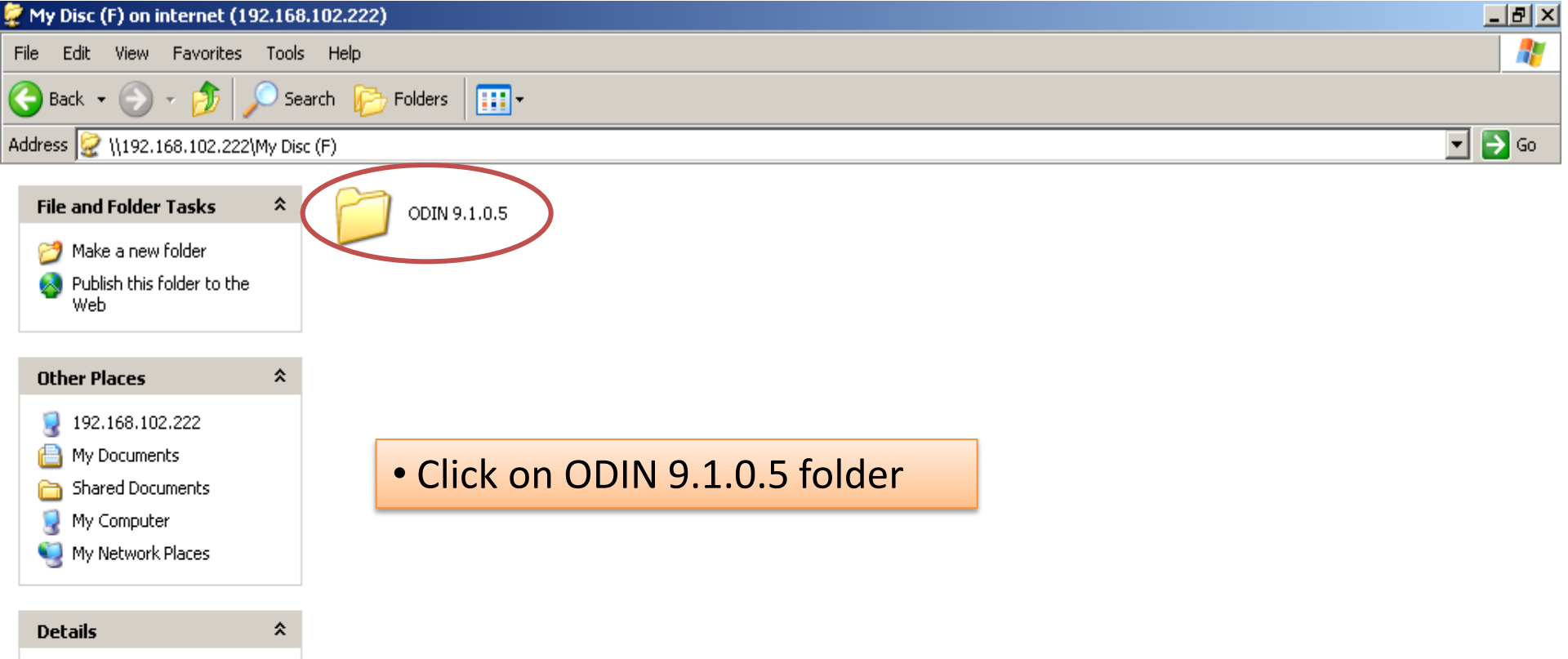

My Disc (F)

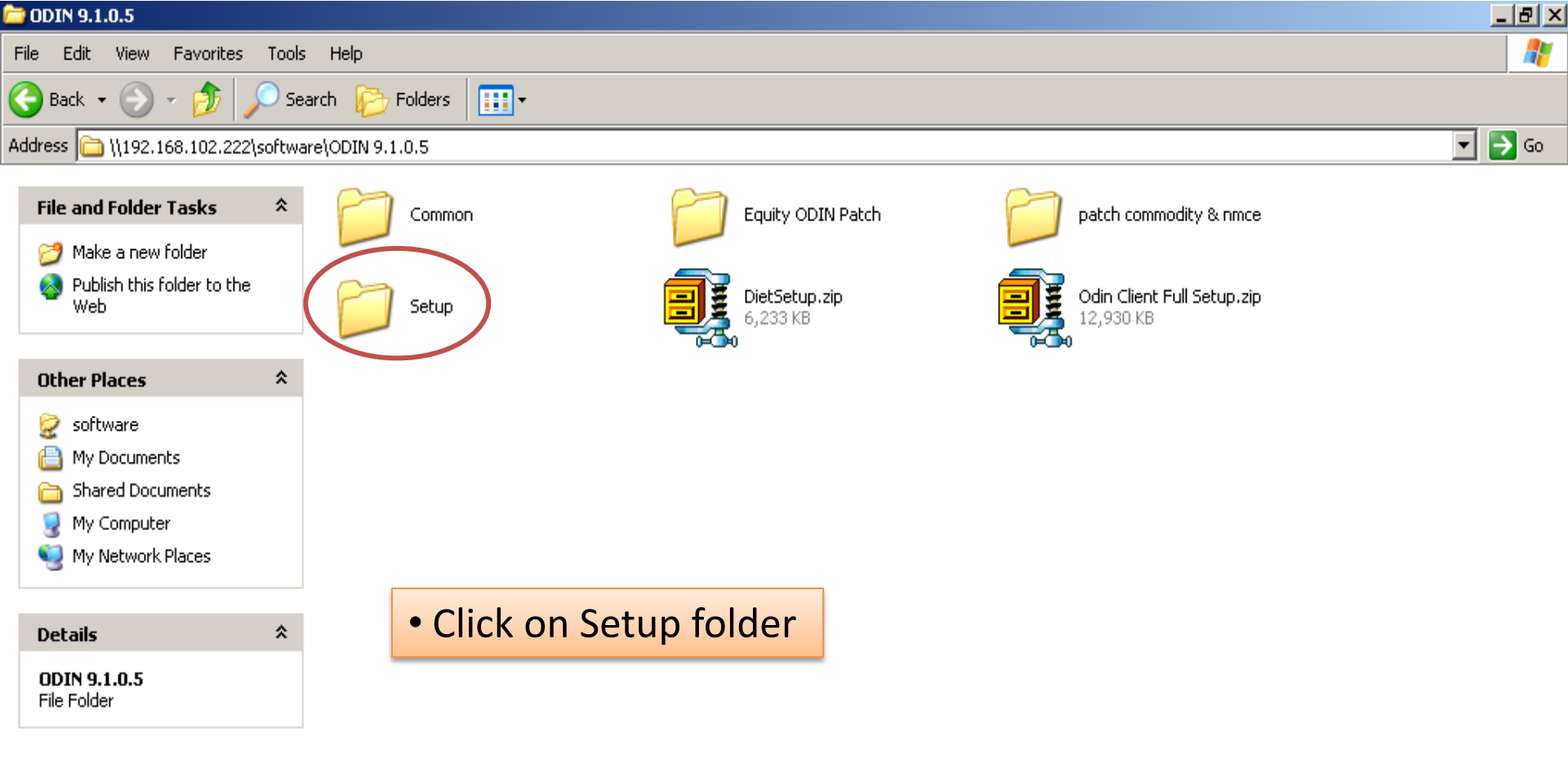

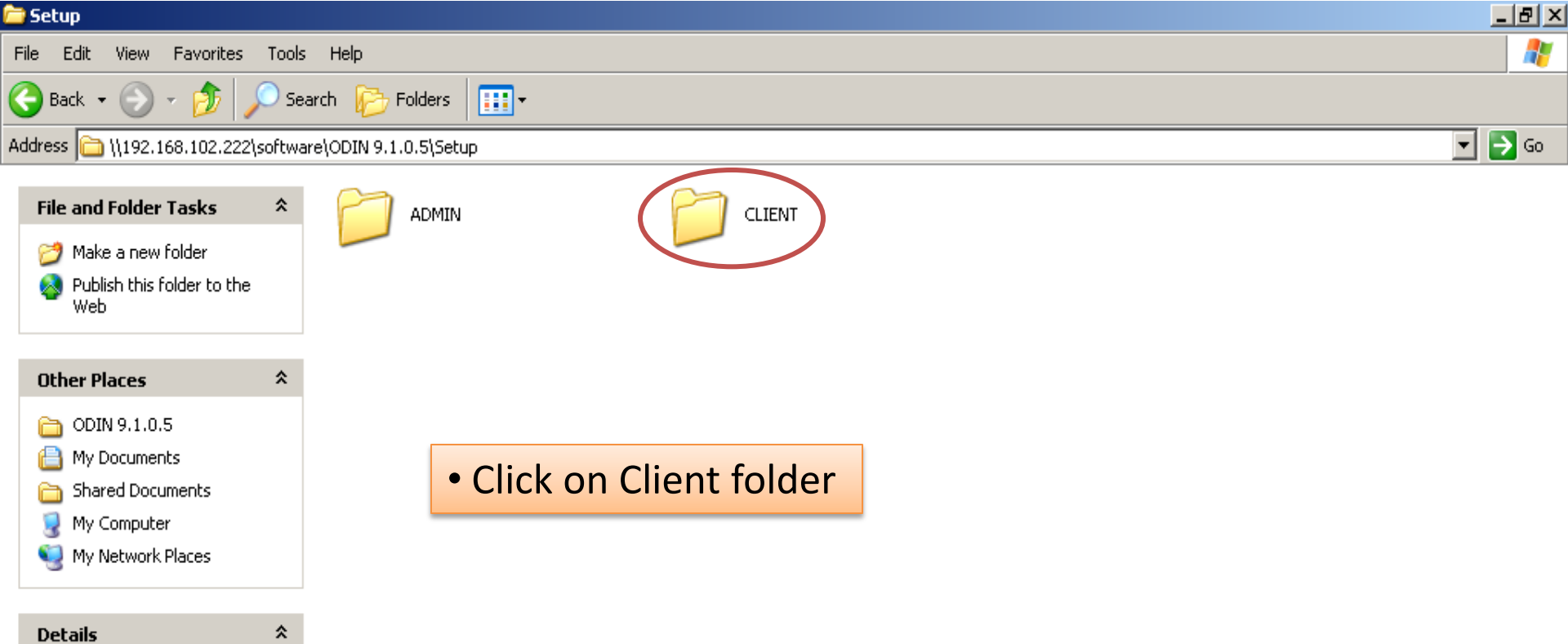

**Setup** File Folder

|      | ELIENT                                                                                                    |       |                   |                 |   |  |        |
|------|----------------------------------------------------------------------------------------------------|-------|-------------------|-----------------|---|--|--------|
| File | e Edit View Favorites                                                                                                    | Тос   | ls Help           |                 |   |  |        |
| G    | ) Back 🝷 🕥 🚽 🏂 🍃                                                                                                    | 0     | earch 🛛 😥 Folde   | ers 🔢 🕶         |   |  |        |
| Ado  | dress 🛅 \\192.168.102.222                                                                                                 | softv | are\ODIN 9.1.0.5\ | ;Setup\CLIENT   |   |  | 💌 🄁 Go |
|      | File and Folder Tasks<br>Make a new folder<br>Publish this folder to the<br>Web                                           | *     | disk              | kı              |   |  |        |
|      | Other Places                                                                                                    | *     |                   |                 |   |  |        |
|      | <ul> <li>Setup</li> <li>My Documents</li> <li>Shared Documents</li> <li>My Computer</li> <li>My Network Places</li> </ul> |       |                   | Click on Disk 1 | - |  |        |
|      | Details                                                                                                    | \$    |                   |                 |   |  |        |

**CLIENT** File Folder

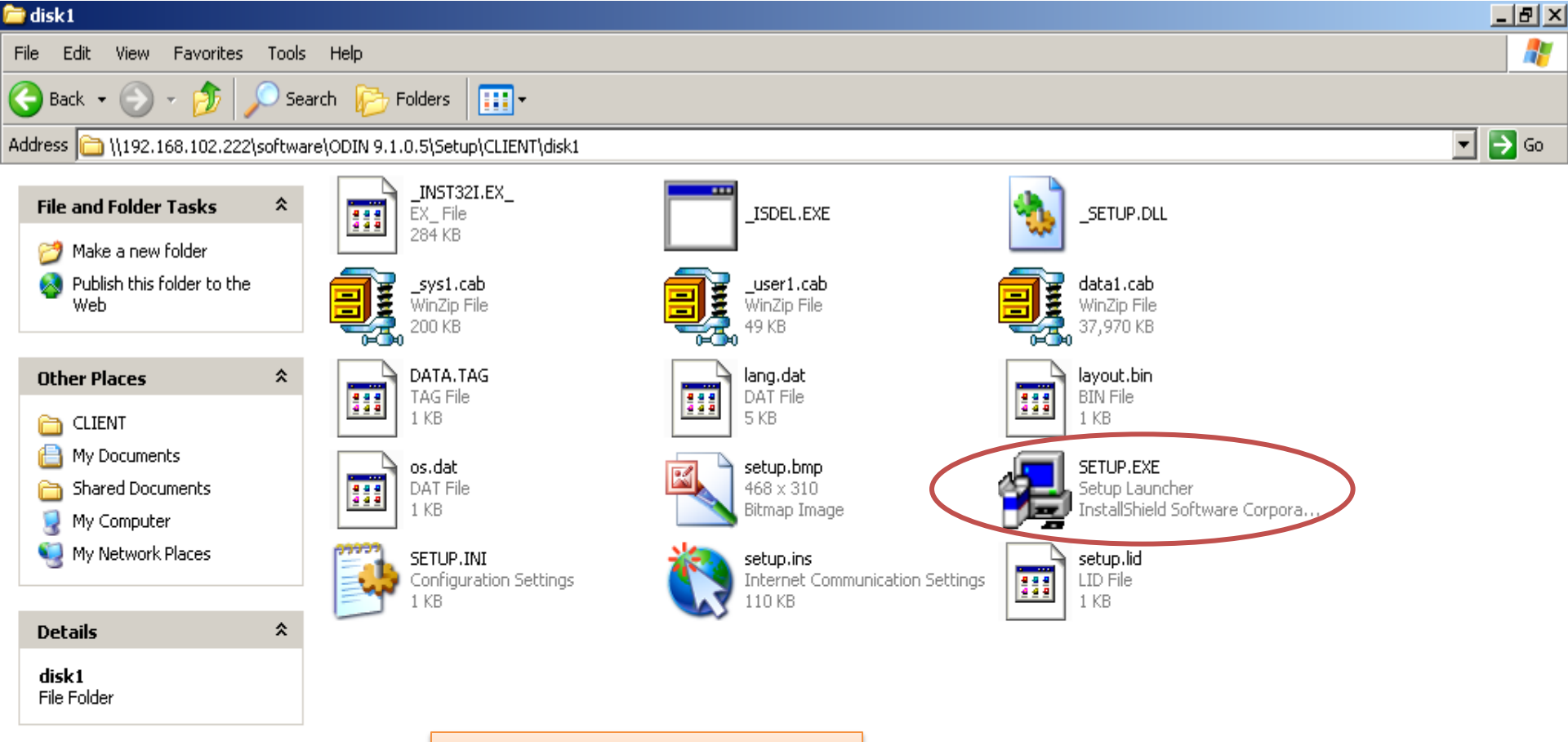

#### • Click on SETUP.EXE

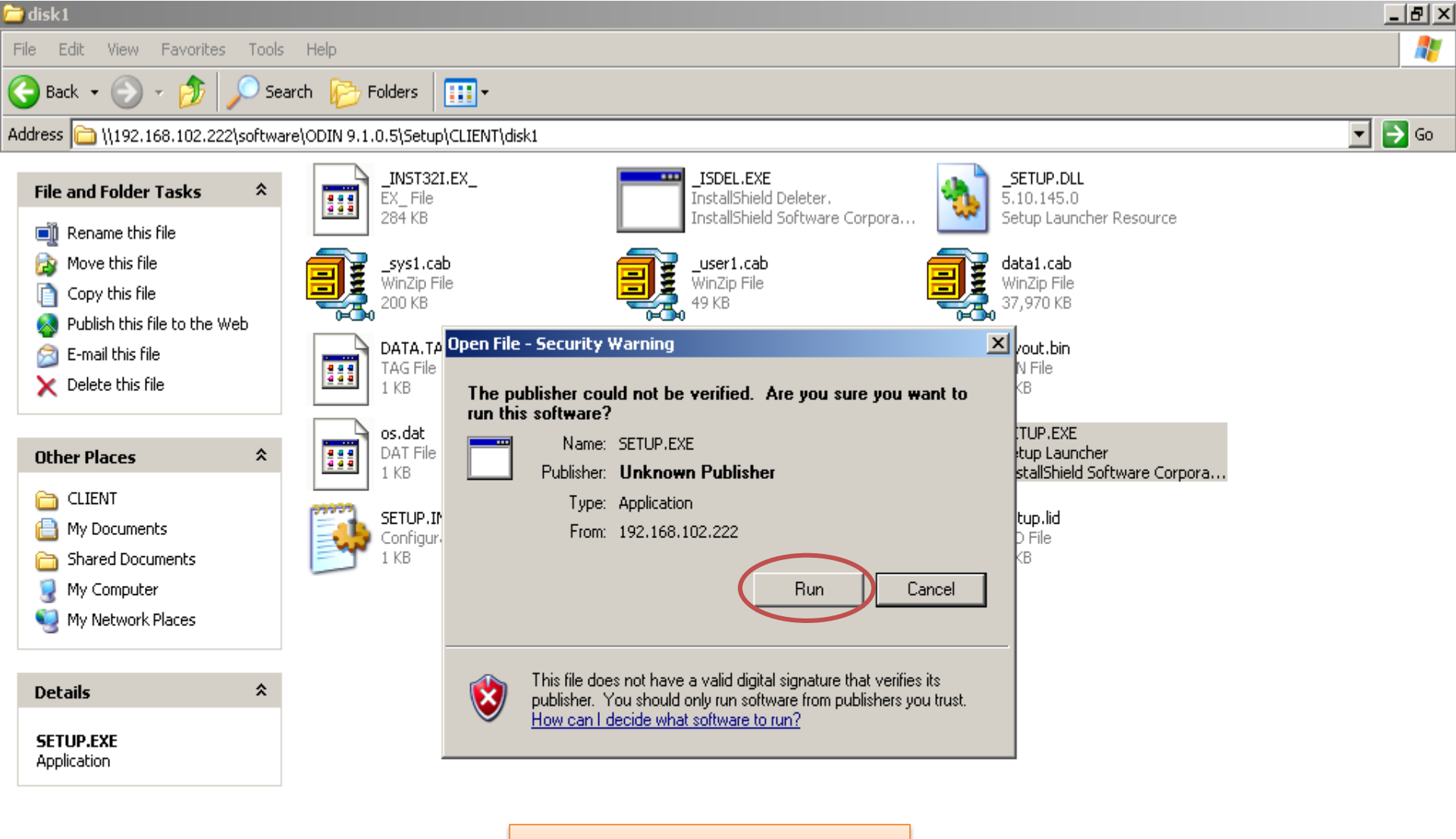

Click on Run

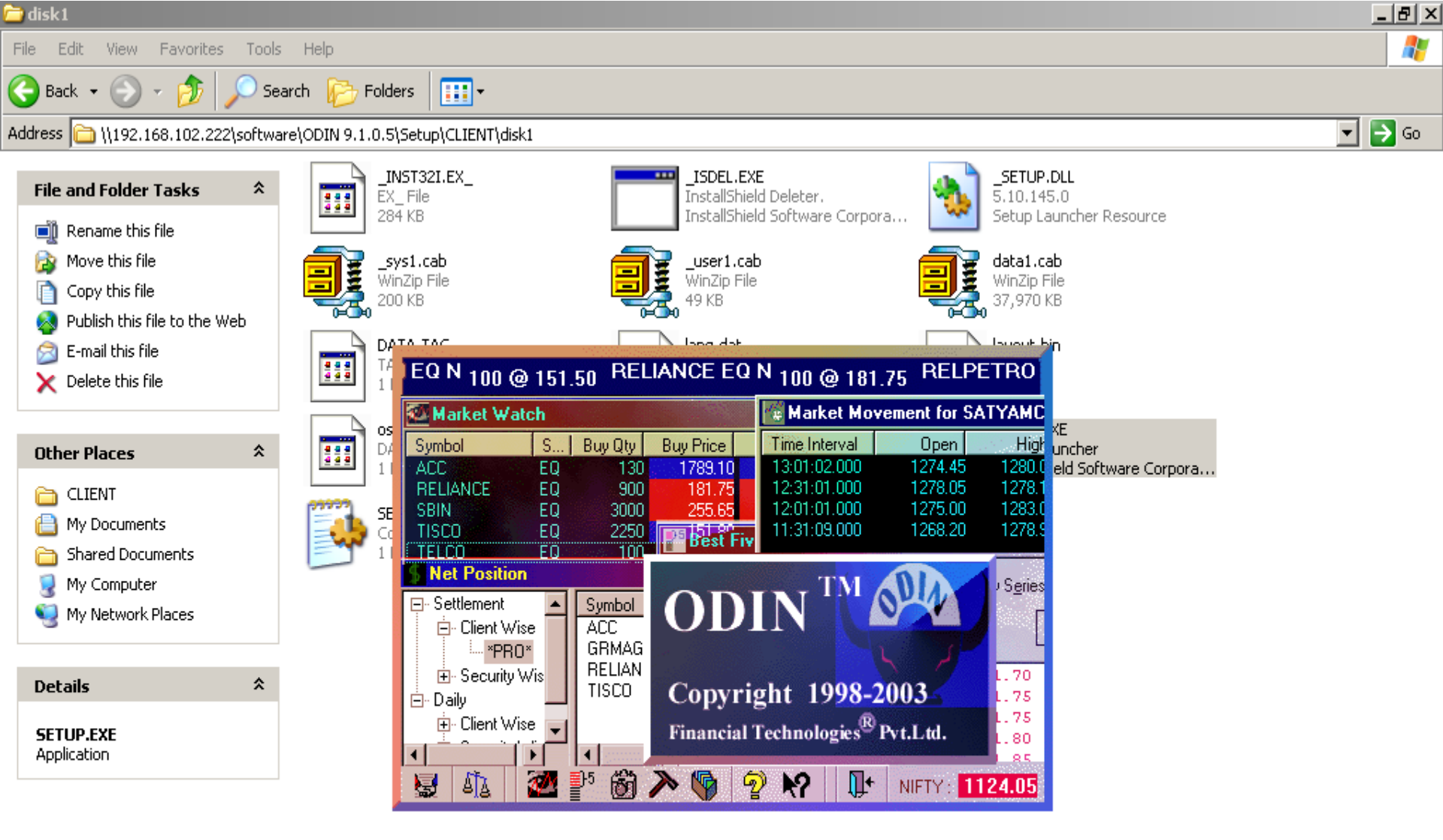

### Setup

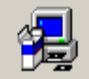

ODIN Trader Workstation Setup is preparing the InstallShield® Wizard which will guide you through the rest of the setup process. Please wait.

X

100 %

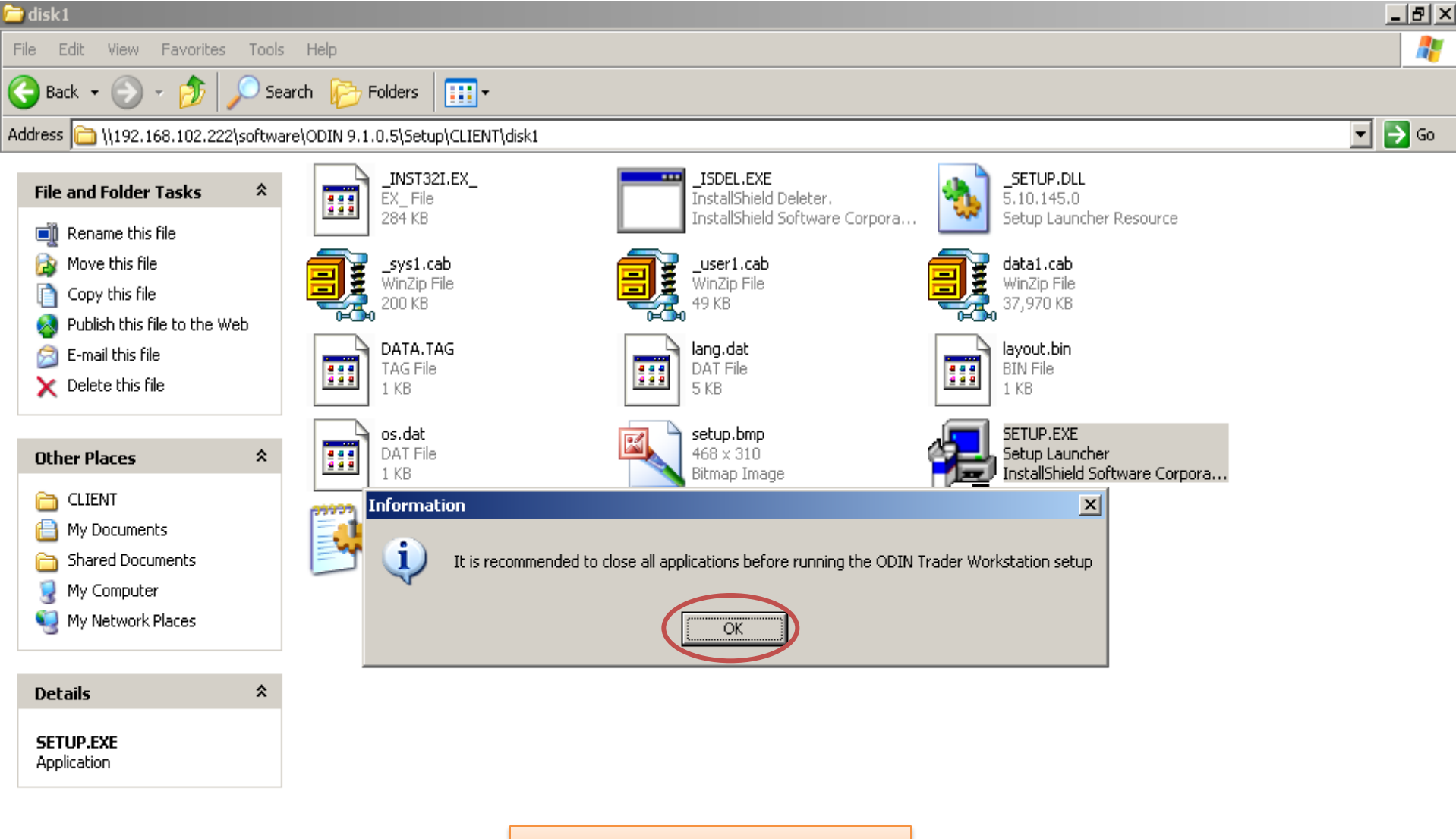

Click on OK

Welcome to ODIN Trader Workstation Setup (Integrated) Version 9.1.0.5 Open Dealer Integrated Network

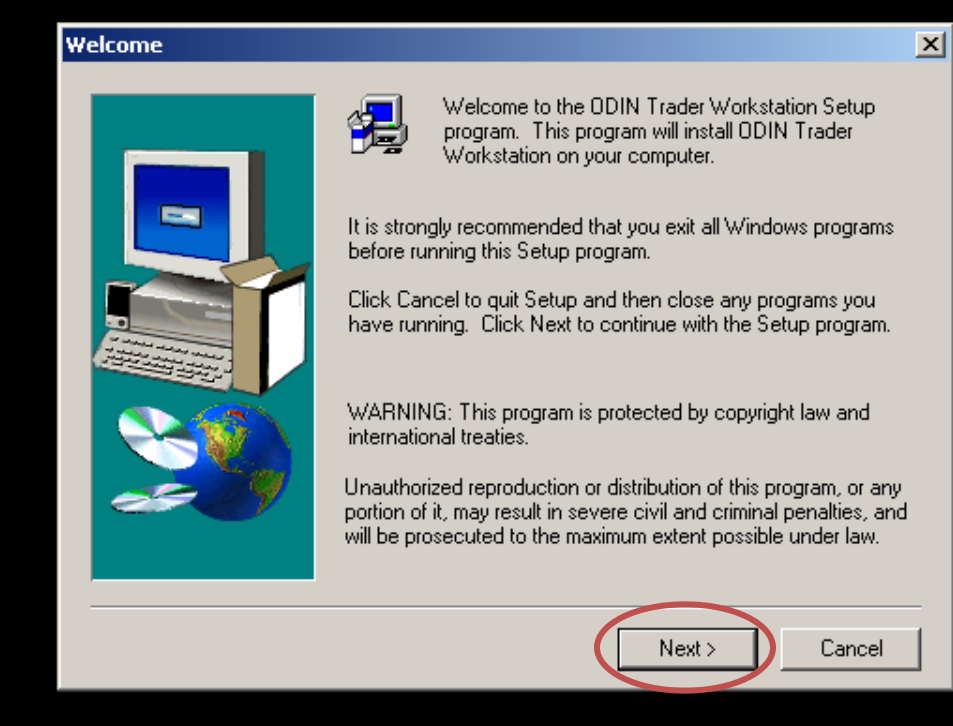

Welcome to ODIN Trader Workstation Setup (Integrated) Version 9.1.0.5 Open Dealer Integrated Network

#### Software License Agreement

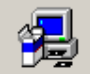

Please read the following License Agreement. Press the PAGE DOWN key to see the rest of the agreement.

Copyright c 2000-2002 Financial Technolgies (I) Ltd. All rights reserved

NOTICE TO ALL USERS: CAREFULLY READ THE FOLLOWING LEGAL AGREEMENT ("AGREEMENT"), FOR THE LICENSE OF ODIN(TM) ("Software")BY FINANCIAL TECHNOLOGIES (INDIA) LTD. ("Financial Technolgies"). BY CLICKING THE ACCEPT BUTTON OR INSTALLING THE SOFTWARE, YOU (EITHER AN INDIVIDUAL OR A SINGLE ENTITY) CONSENT TO BE BOUND BY AND BECOME A PARTY TO THIS AGREEMENT. IF YOU DO NOT AGREE TO ALL OF THE TERMS OF THIS AGREEMENT, CLICK THE BUTTON THAT INDICATES THAT YOU DO NOT ACCEPT THE TERMS OF THIS AGREEMENT AND DO NOT INSTALL THE SOFTWARE. (IF APPLICABLE, YOU MAY RETURN THE SOFTWARE TO THE PLACE OF

Do you accept all the terms of the preceding License Agreement? If you choose No, Setup will close. To install ODIN Trader Workstation, you must accept this agreement.

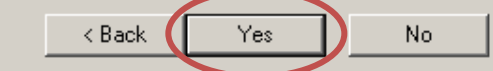

X

Ŧ

Click on Yes

**ODIN Trader Workstation Setup (Integrated) Version 9.1.0.5 Register your User Name** 

| User Information |                                                                                                    | × |
|------------------|----------------------------------------------------------------------------------------------------|---|
|                  | Type your name below. You must also type the name of the<br>company you work for and the product serial number.<br>Name:<br>Company: Bonanza Portfolio Ltd.<br>Serial: 91638-10001 |   |
|                  | < Back Next > Cancel                                                                                                    |   |

- Client can enter its own Name
- Company : Bonanza Portfolio Ltd.
- Serial: 91638-10001
- Click on Next

#### ODIN Trader Workstation Setup (Integrated) Version 9.1.0.5 Select Folder for ODIN Trader Workstation Installation

| Choose Destination Local | tion                                                                                                    | × |  |
|--------------------------|----------------------------------------------------------------------------------------------------|---|--|
| Choose Destination Local | tion<br>Setup will install ODIN Trader Workstation in the following folder.<br>To install to this folder, click Next.<br>To install to a different folder, click Browse and select another<br>folder.<br>You can choose not to install ODIN Trader Workstation by<br>clicking Cancel to exit Setup. |   |  |
|                          | Destination Folder<br>C:\ODININTEGRATED Browse                                                                                                    |   |  |
|                          | < Back Next > Cancel                                                                                                    |   |  |

#### **ODIN Trader Workstation Setup (Integrated) Version 9.1.0.5**

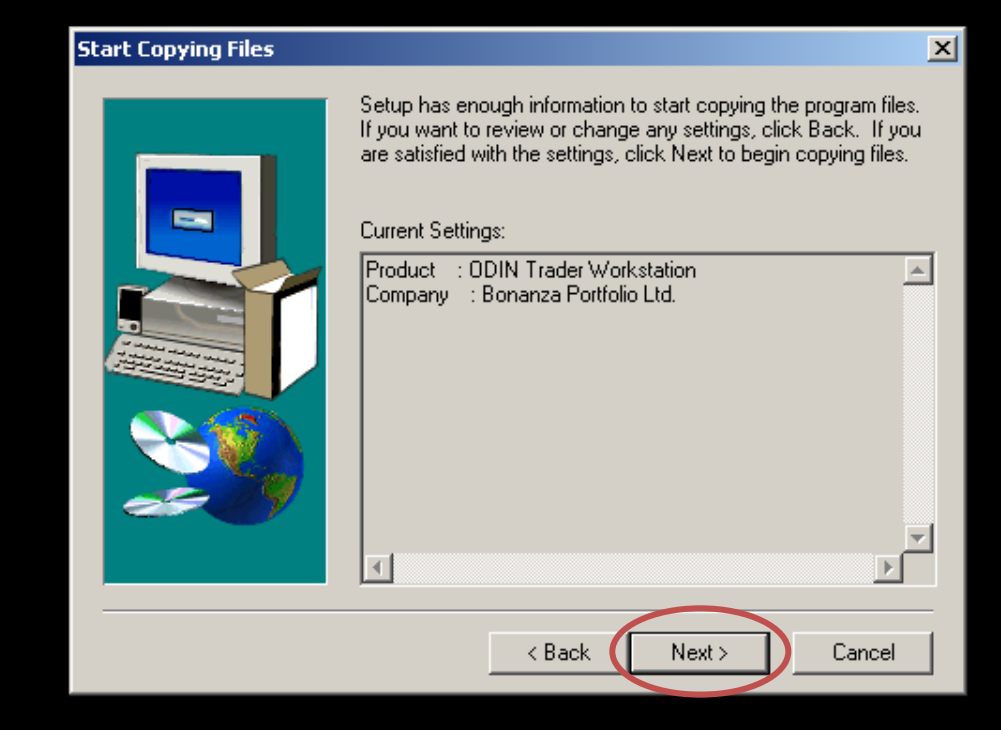

**ODIN Trader Workstation Setup (Integrated)** Version 9.1.0.5 LIVE Database Details

| Enter LIVE Database Deta | ails                             | × |
|--------------------------|----------------------------------|---|
|                          | Enter DSN Name and Database Name |   |
|                          | DB Name NSEBSE                   |   |
|                          | < Back Next > Cancel             |   |

**ODIN Trader Workstation Setup (Integrated) Version 9.1.0.5 TEST Database Details** 

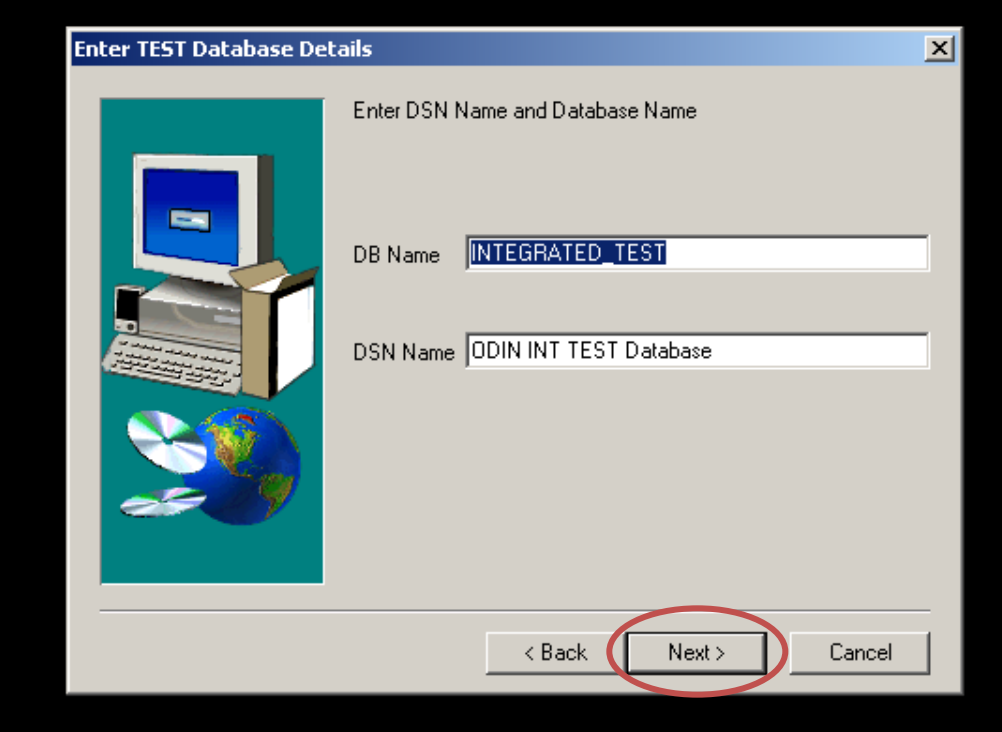

**ODIN Trader Workstation Setup (Integrated) Version 9.1.0.5 TEST Database Details** 

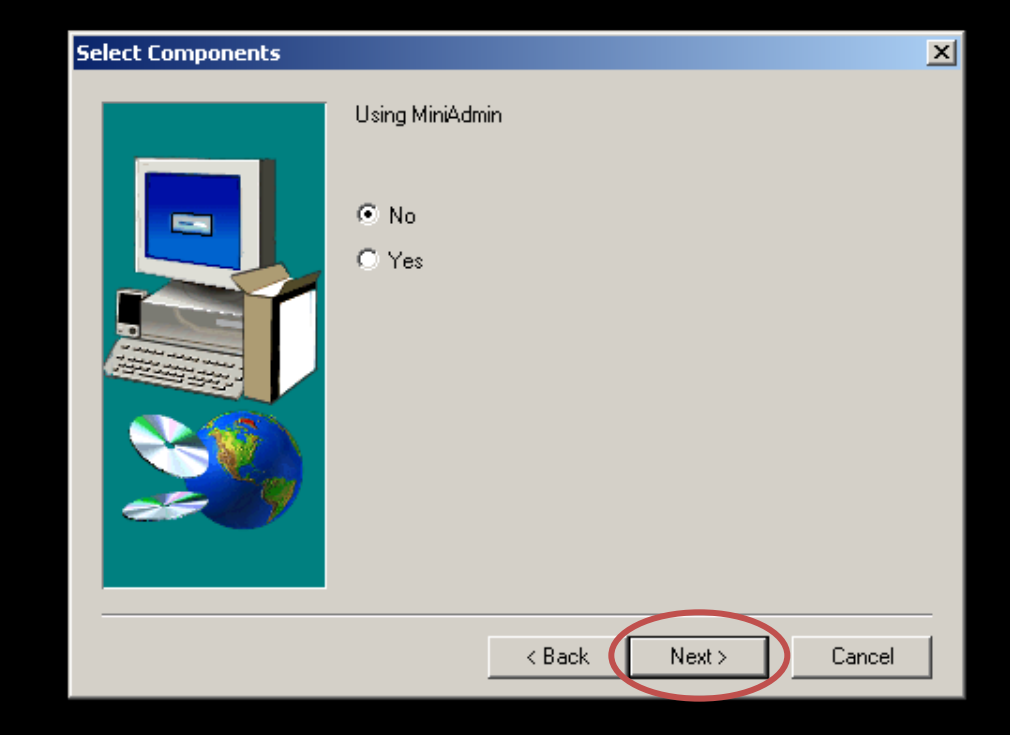

🛃 ODIN Trader Workstation Setup ( Open Dealer Integrated Network )

#### **ODIN Trader Workstation Setup (Integrated) Version 9.1.0.5**

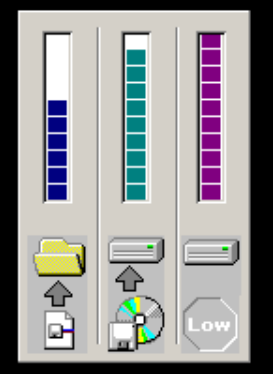

| Copying Program Files |        |
|-----------------------|--------|
|                       | 96 %   |
|                       | Cancel |

🛃 ODIN Trader Workstation Setup ( Open Dealer Integrated Network )

ODIN Trader Workstation Setup (Integrated) Version 9.1.0.5 Enter an IP Address (Manager Address)

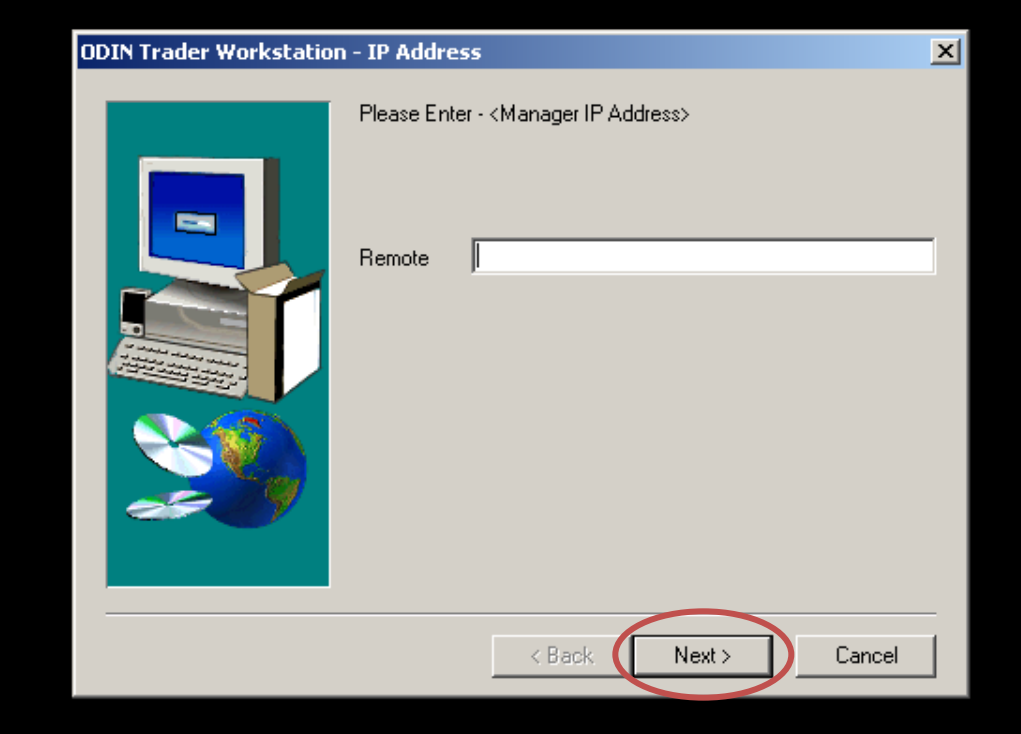

- Keep Remote option Blank
- Click on Next

**ODIN Trader Workstation Setup (Integrated) Version 9.1.0.5 Enter UDP Local Port** 

| ODIN Trader Workstation | n - UDP Local Address                                 | × |  |
|-------------------------|-------------------------------------------------------|---|--|
|                         | Please Enter - <udp local="" number="" port=""></udp> |   |  |
|                         | Port No.                                              |   |  |
|                         |                                                       |   |  |
|                         | < Back Next > Cancel                                  |   |  |

**ODIN Trader Workstation Setup (Integrated) Version 9.1.0.5** Enter BroadCast Information

| ODIN Trader Workstation | - BroadCast Server                                                    | ×            |
|-------------------------|-----------------------------------------------------------------------|--------------|
|                         | Please enter Broad Cast Server TCP address, TCP P<br>Port Information | 'ort and UDP |
|                         | BcastTCP                                                              |              |
|                         | TCPPort                                                               |              |
| <b>S</b>                | UDPPort                                                               |              |
|                         |                                                                       |              |
|                         | < Back Next >                                                         | Cancel       |

- Keep all the fields blank
- Click on Next

**ODIN Trader Workstation Setup (Integrated) Version 9.1.0.5** Select Type for Migartion

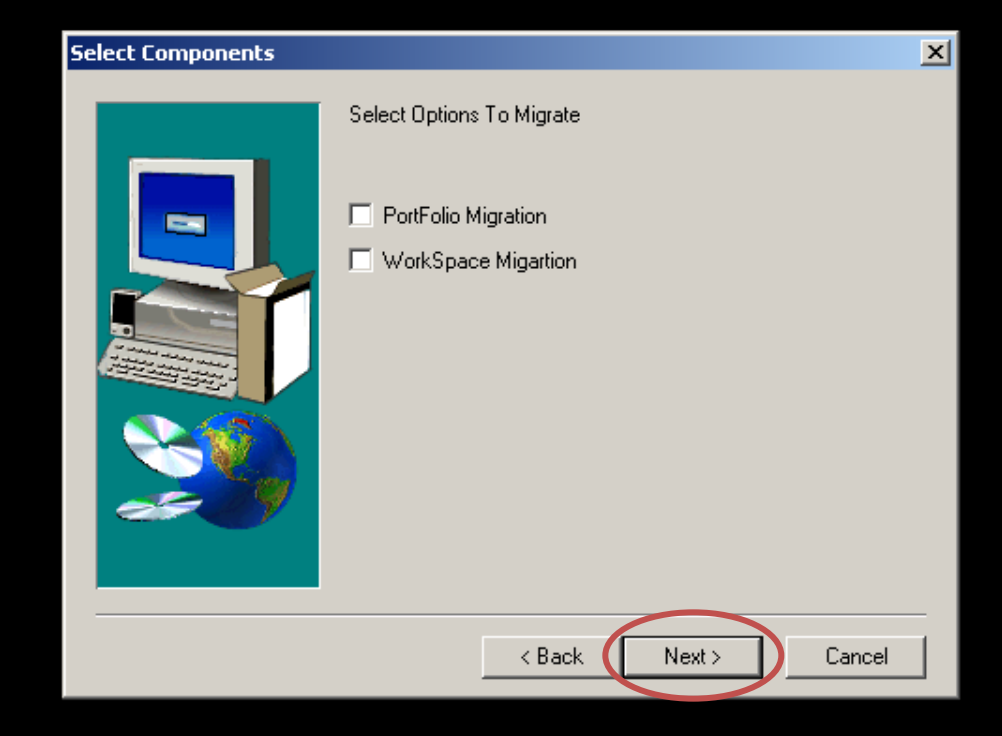

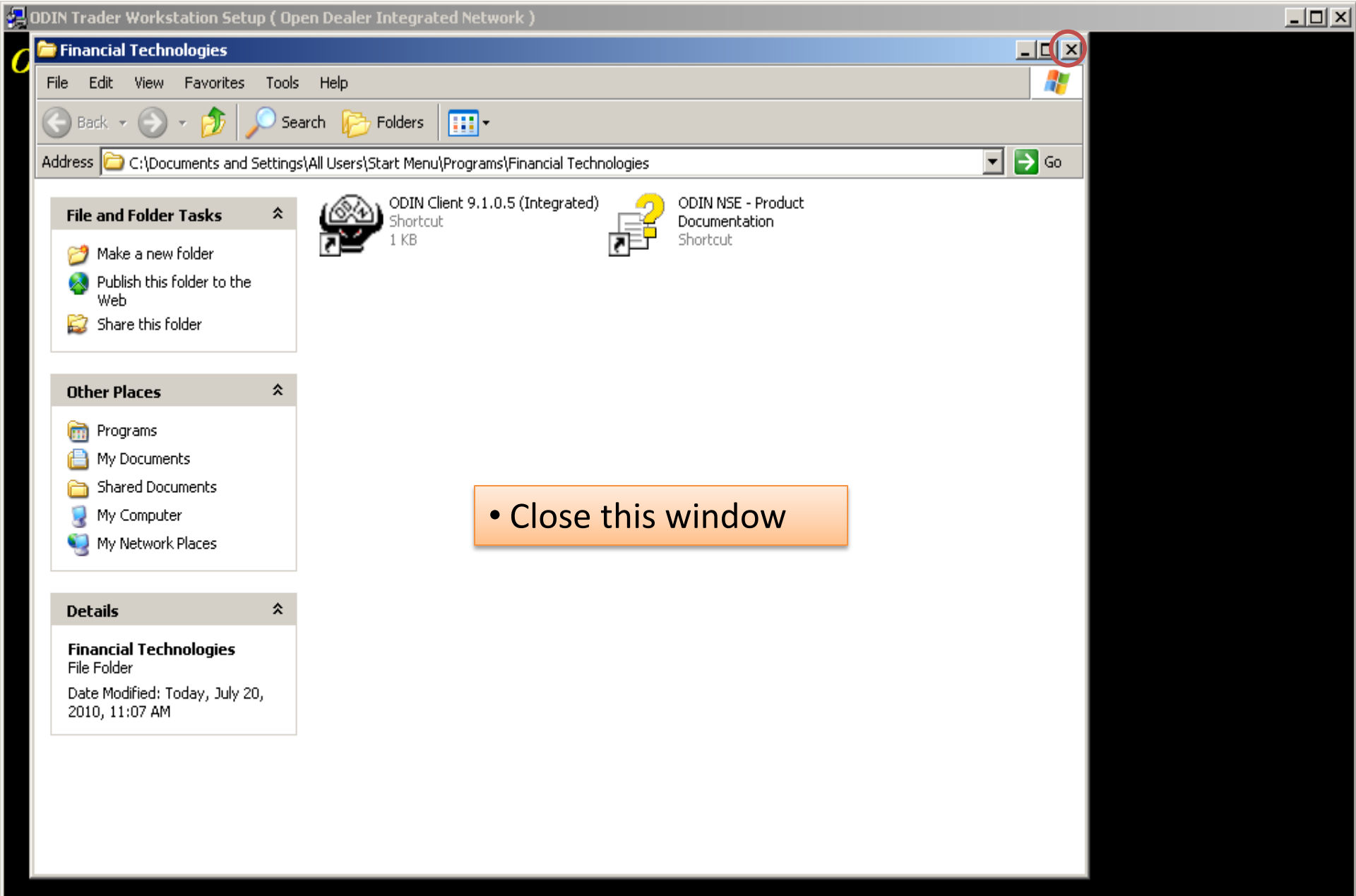

#### **ODIN Trader Workstation Setup (Integrated) Version 9.1.0.5**

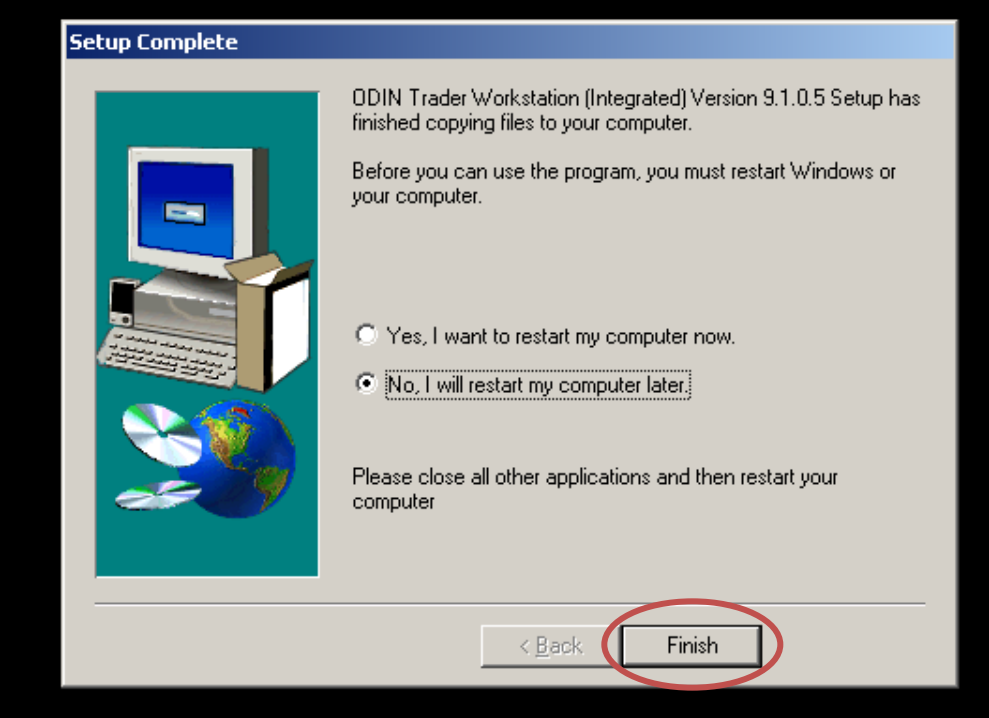

#### Click on Next & Go back to ODIN Forlder

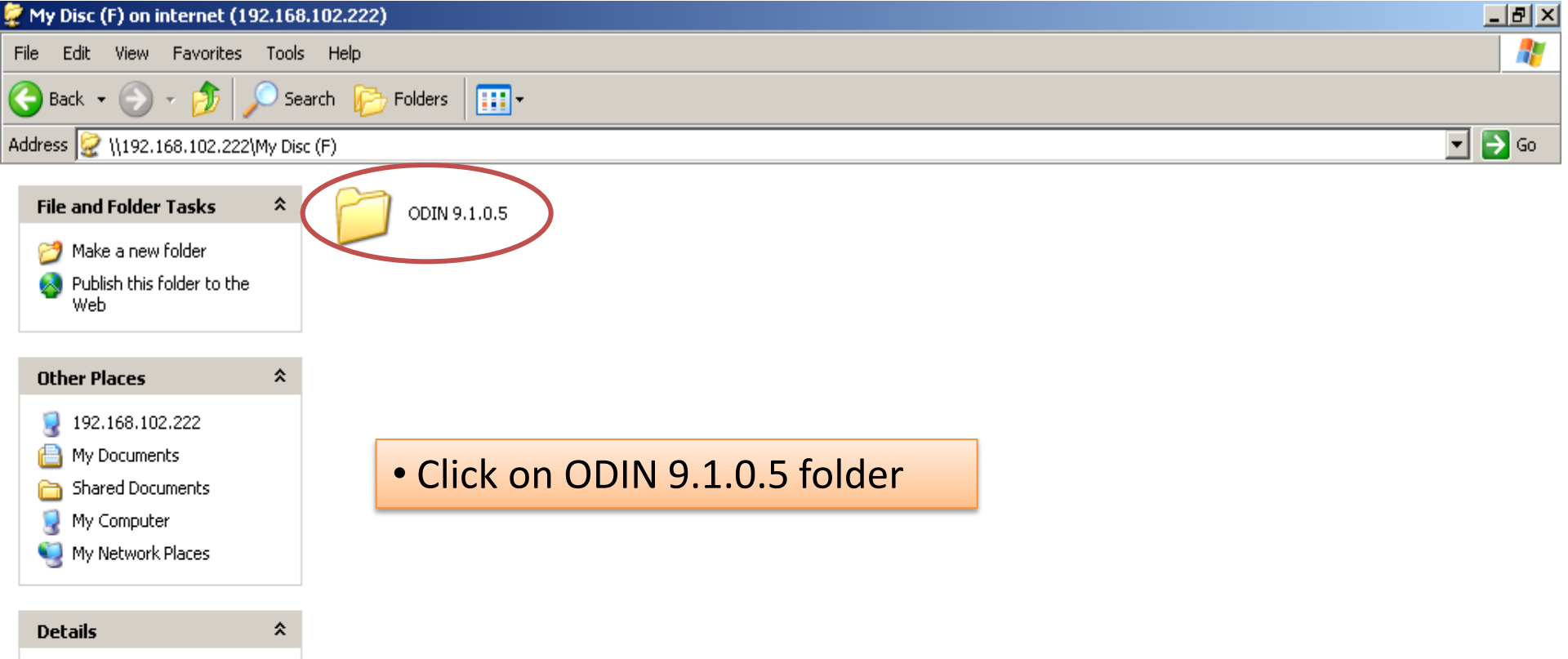

My Disc (F)

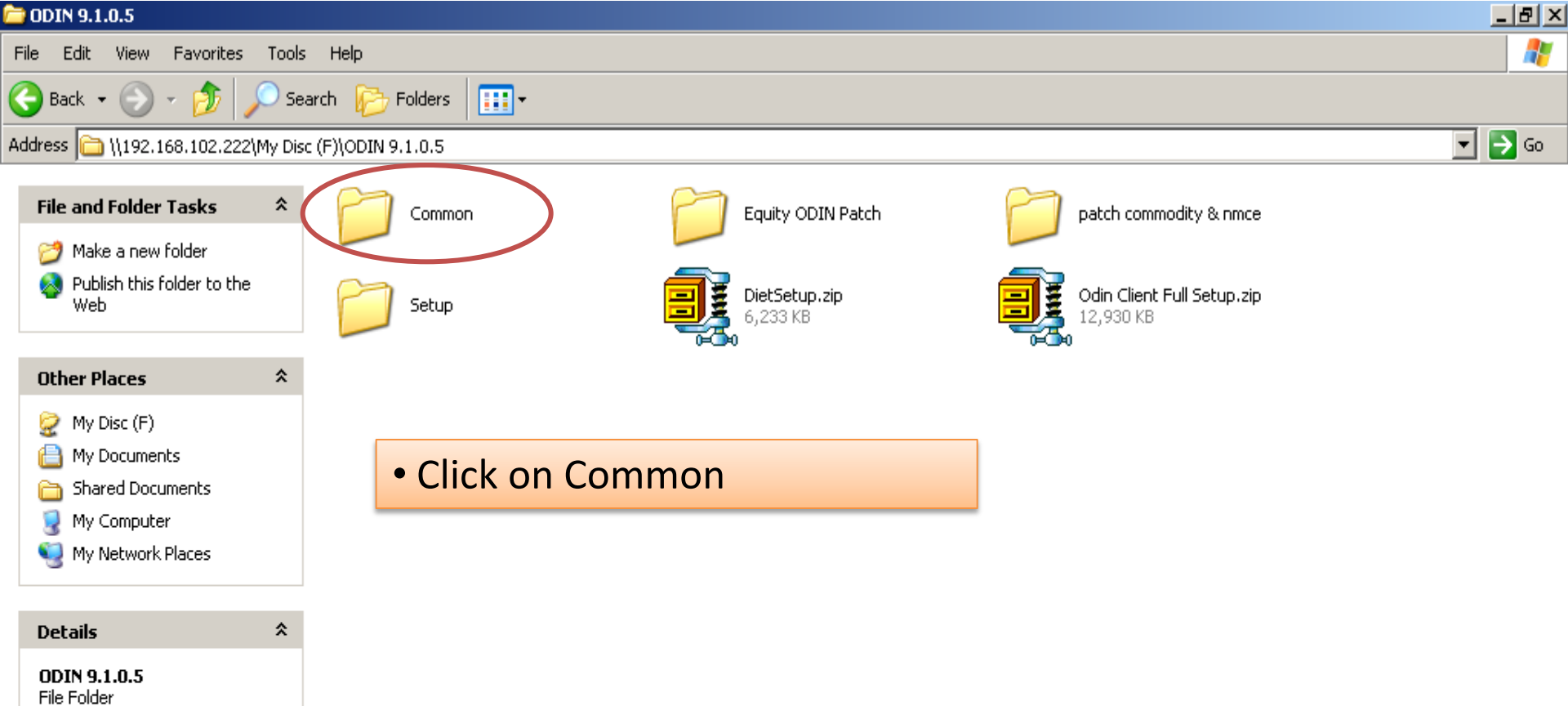

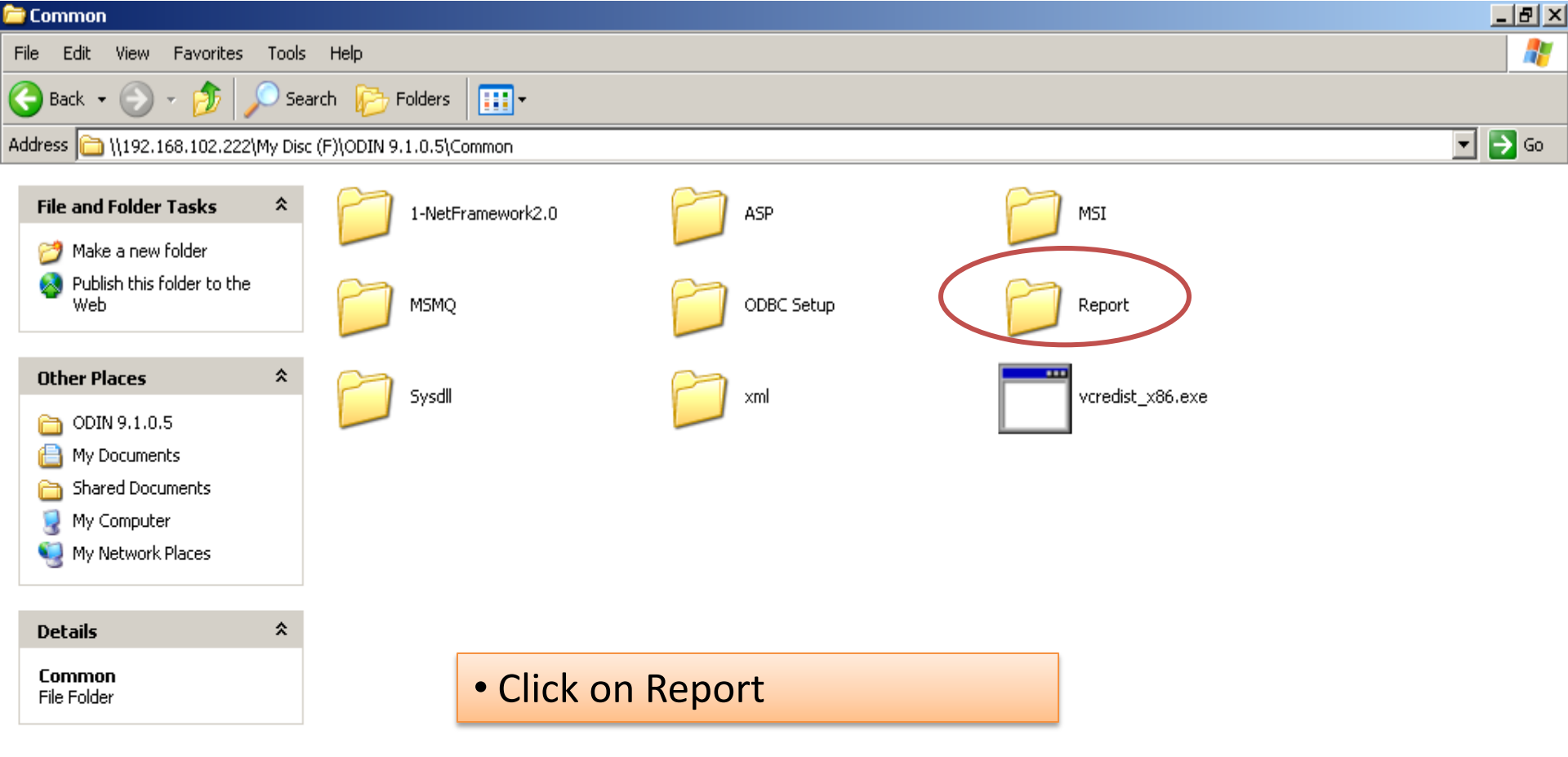

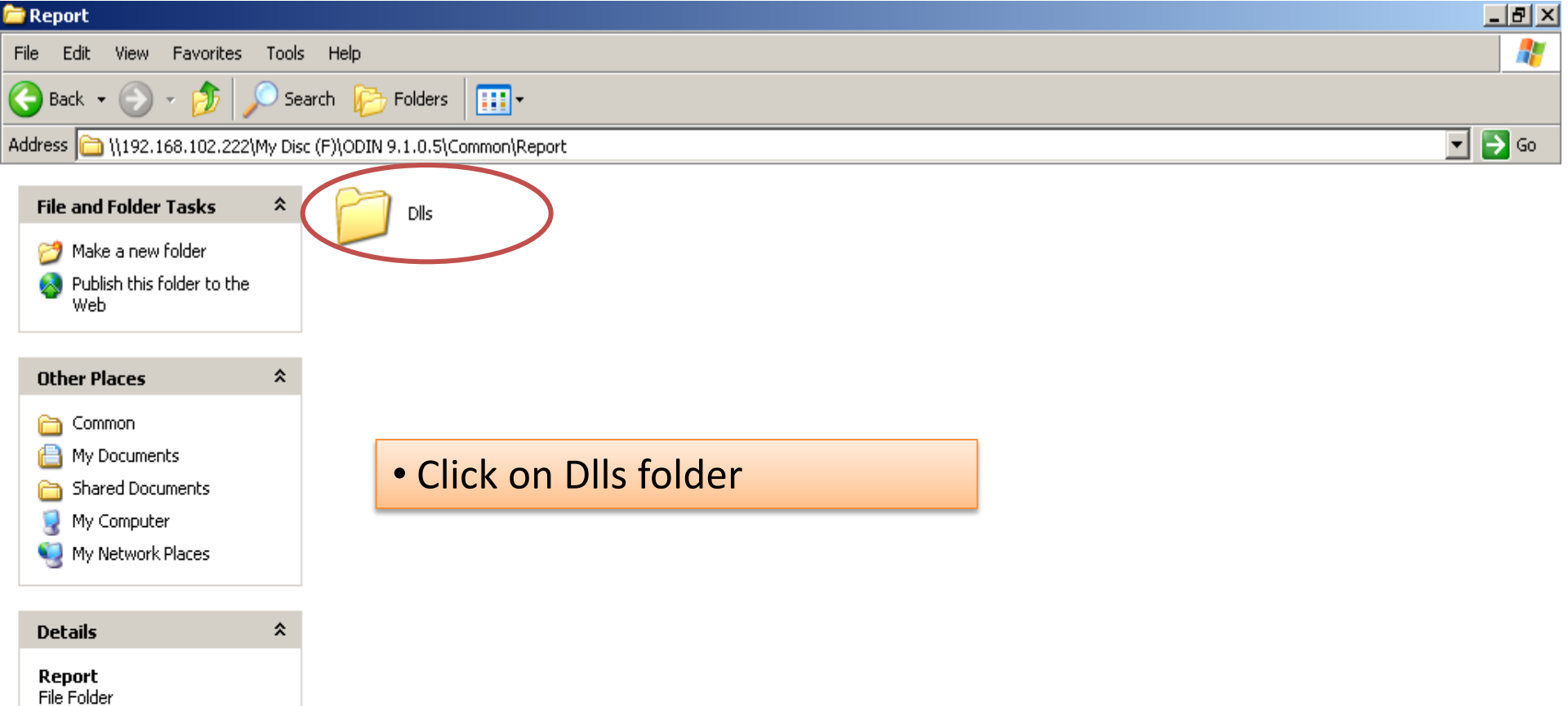

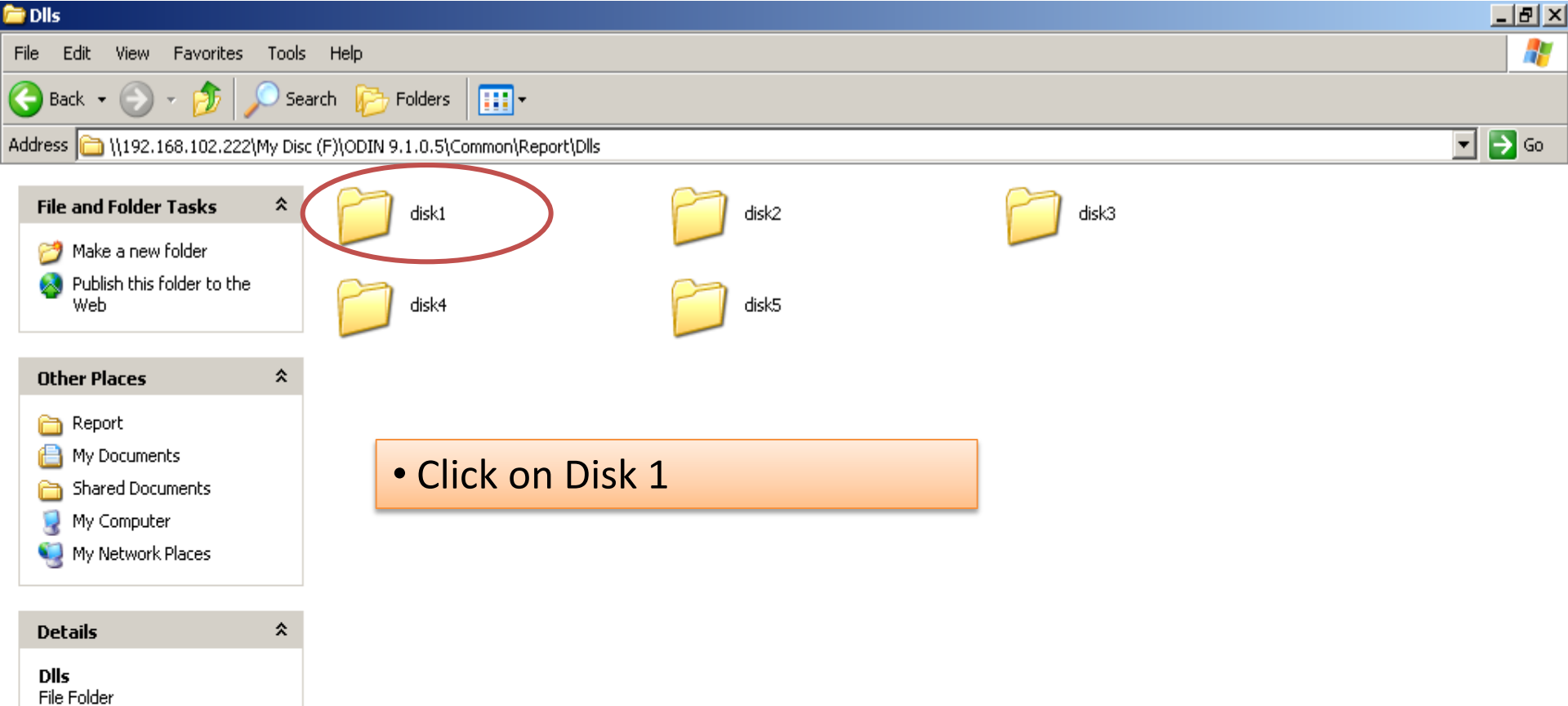

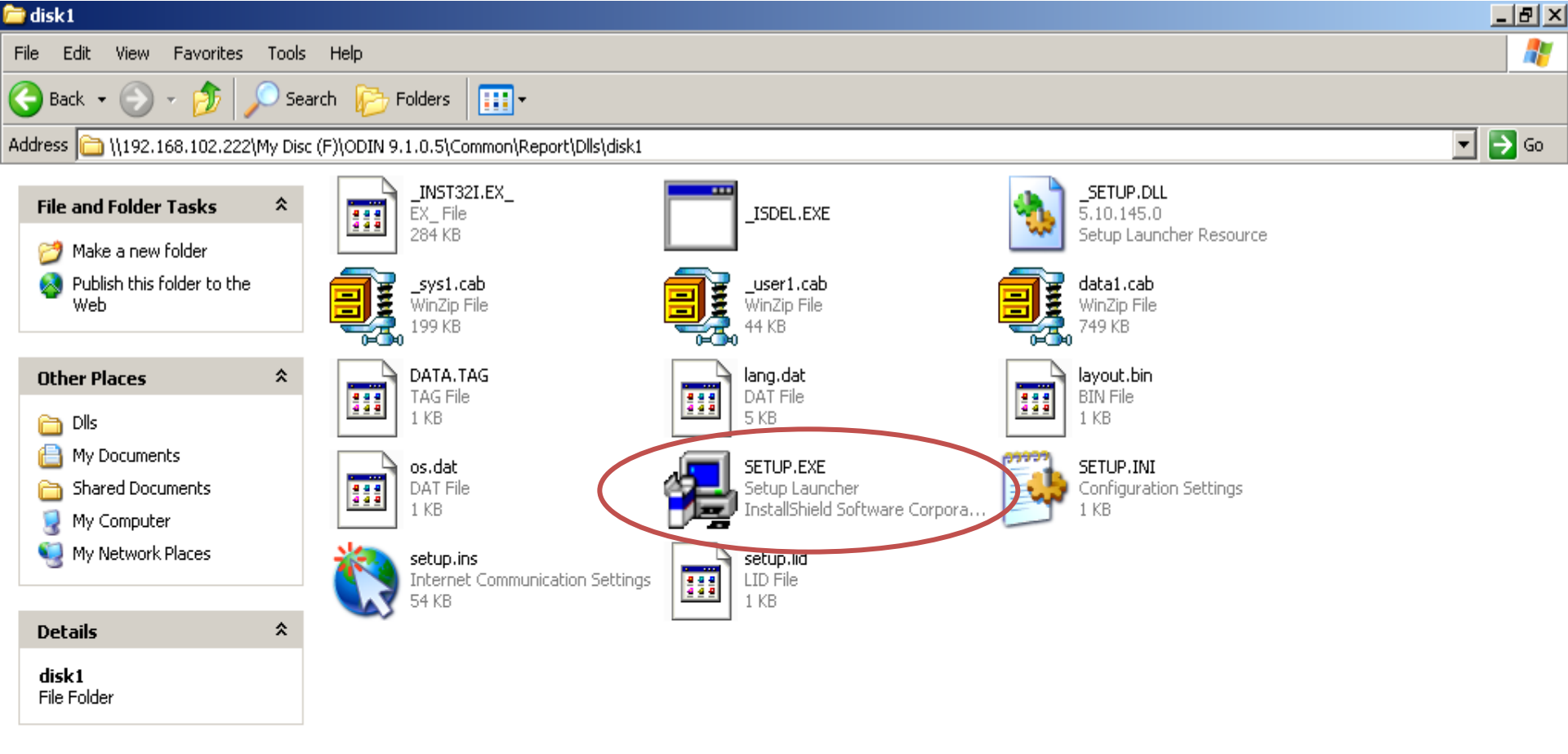

#### Click on SETUP.EXE

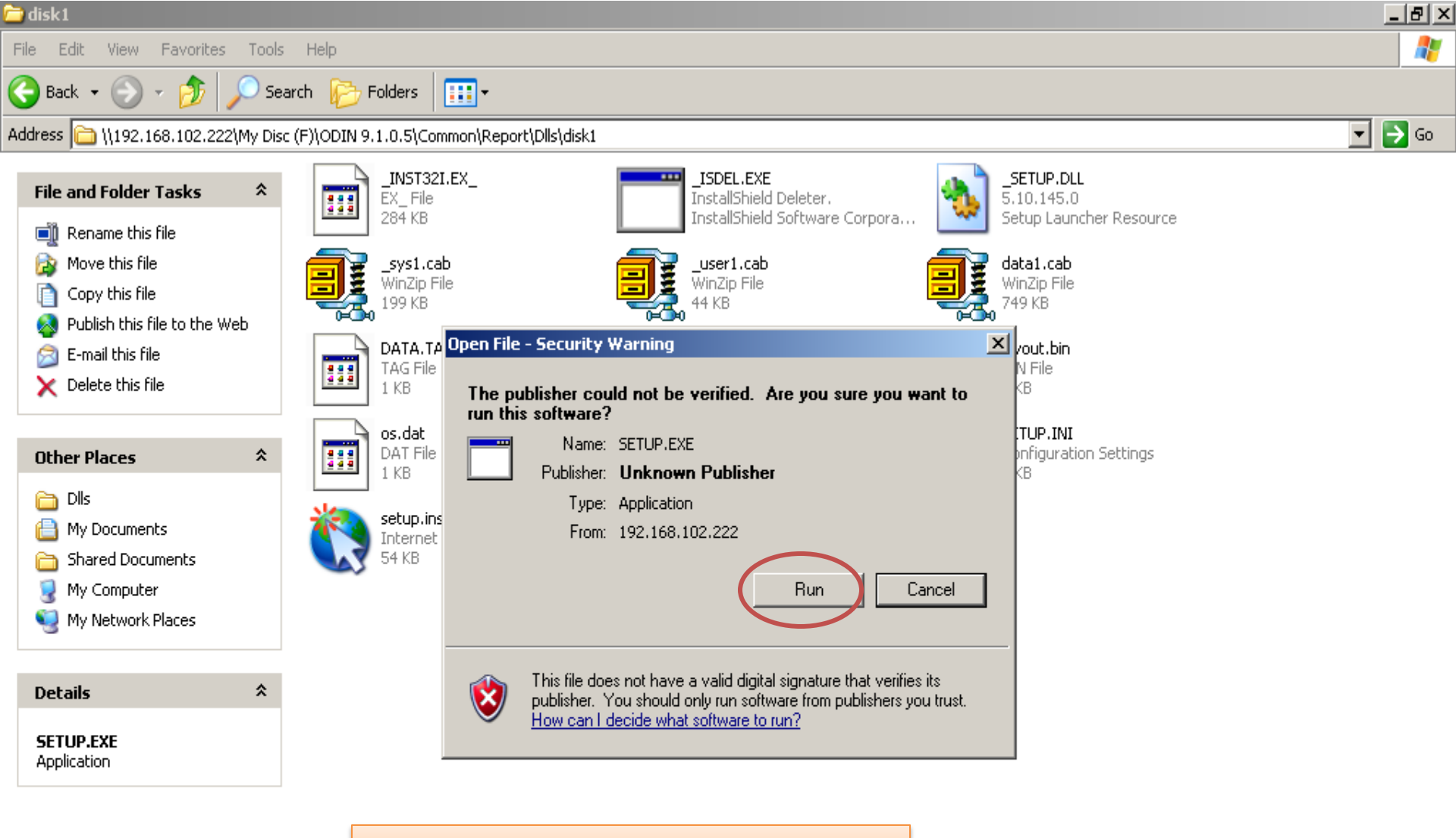

Click on Run

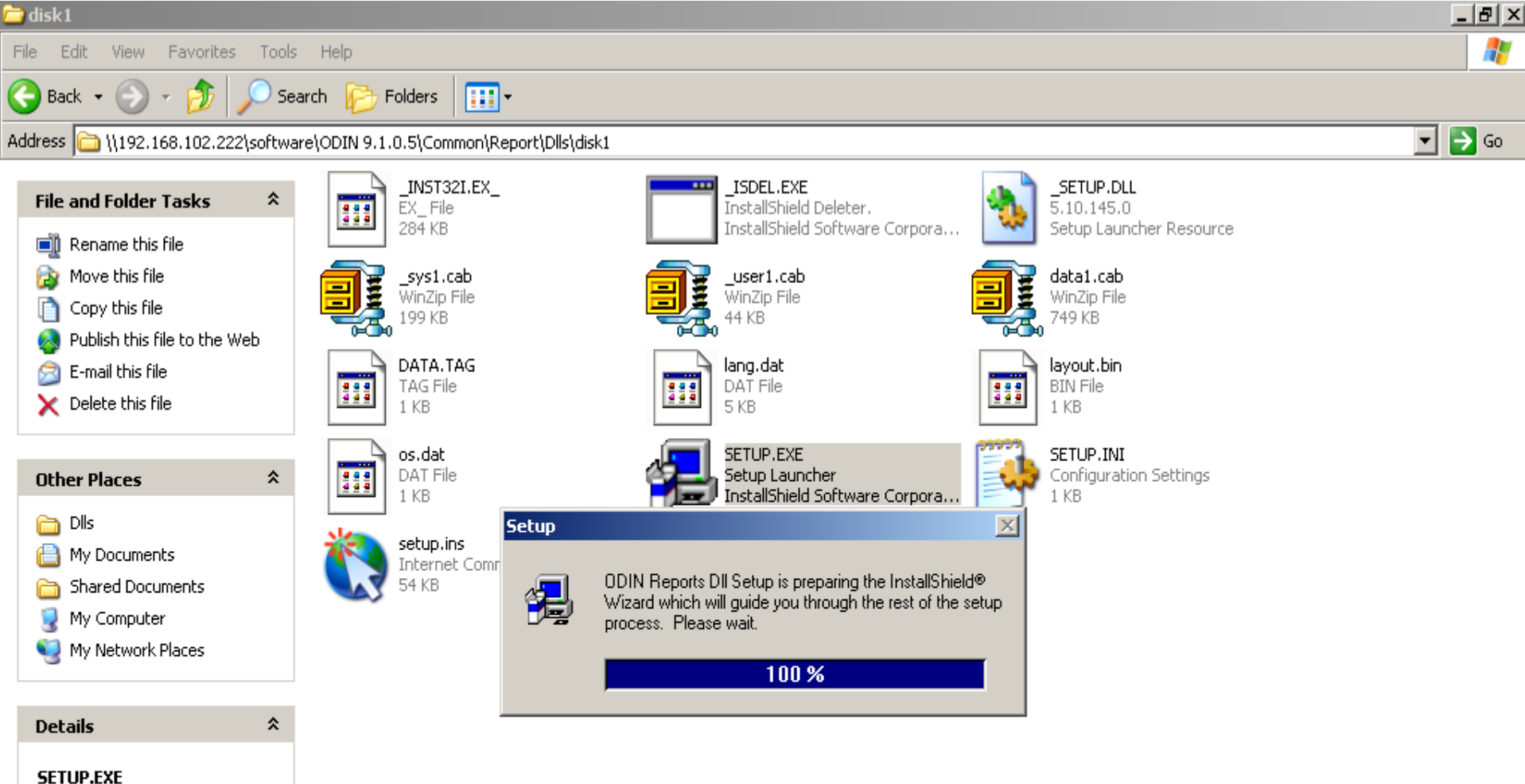

Application

**ODIN Reports Installation**
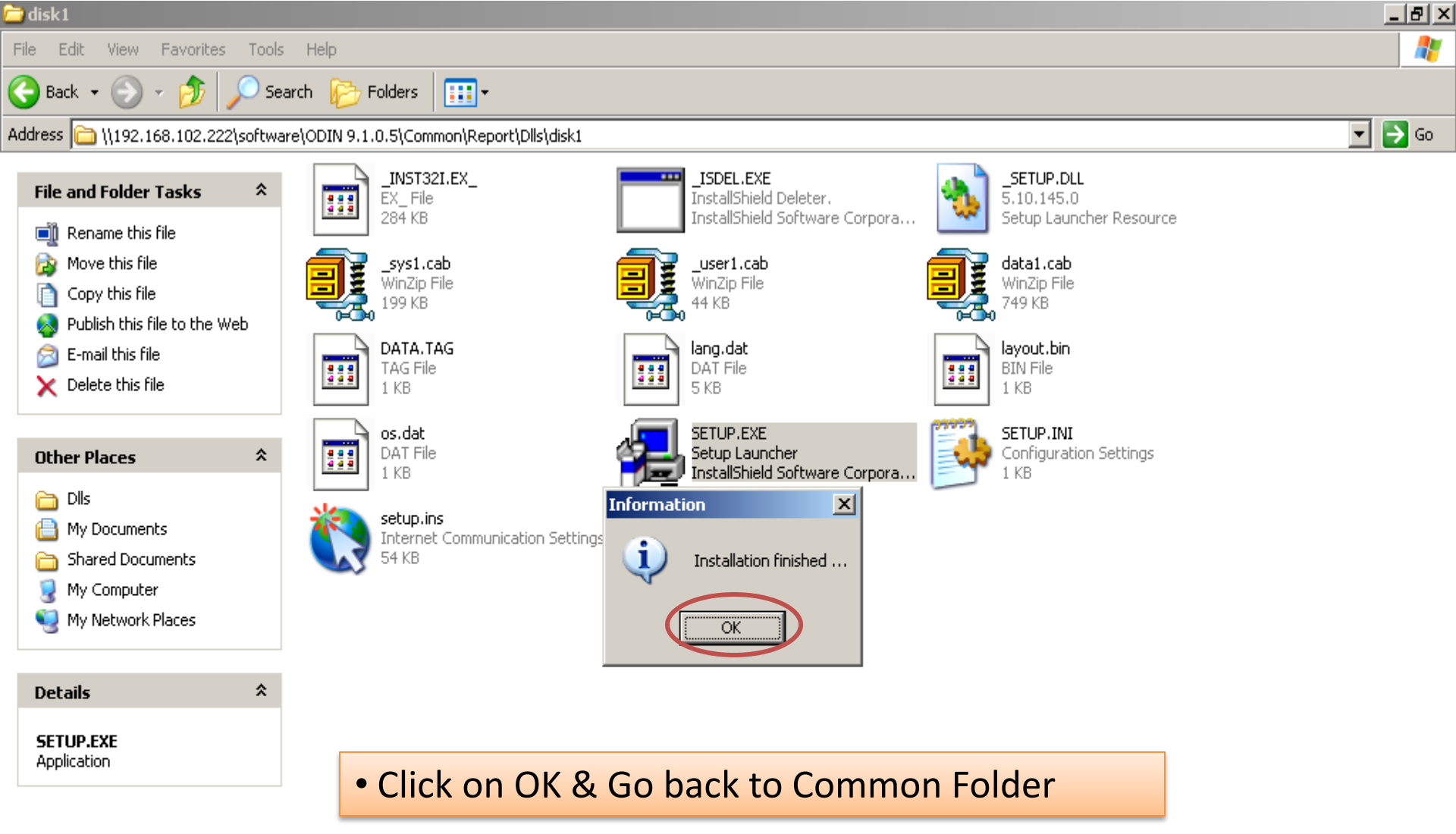

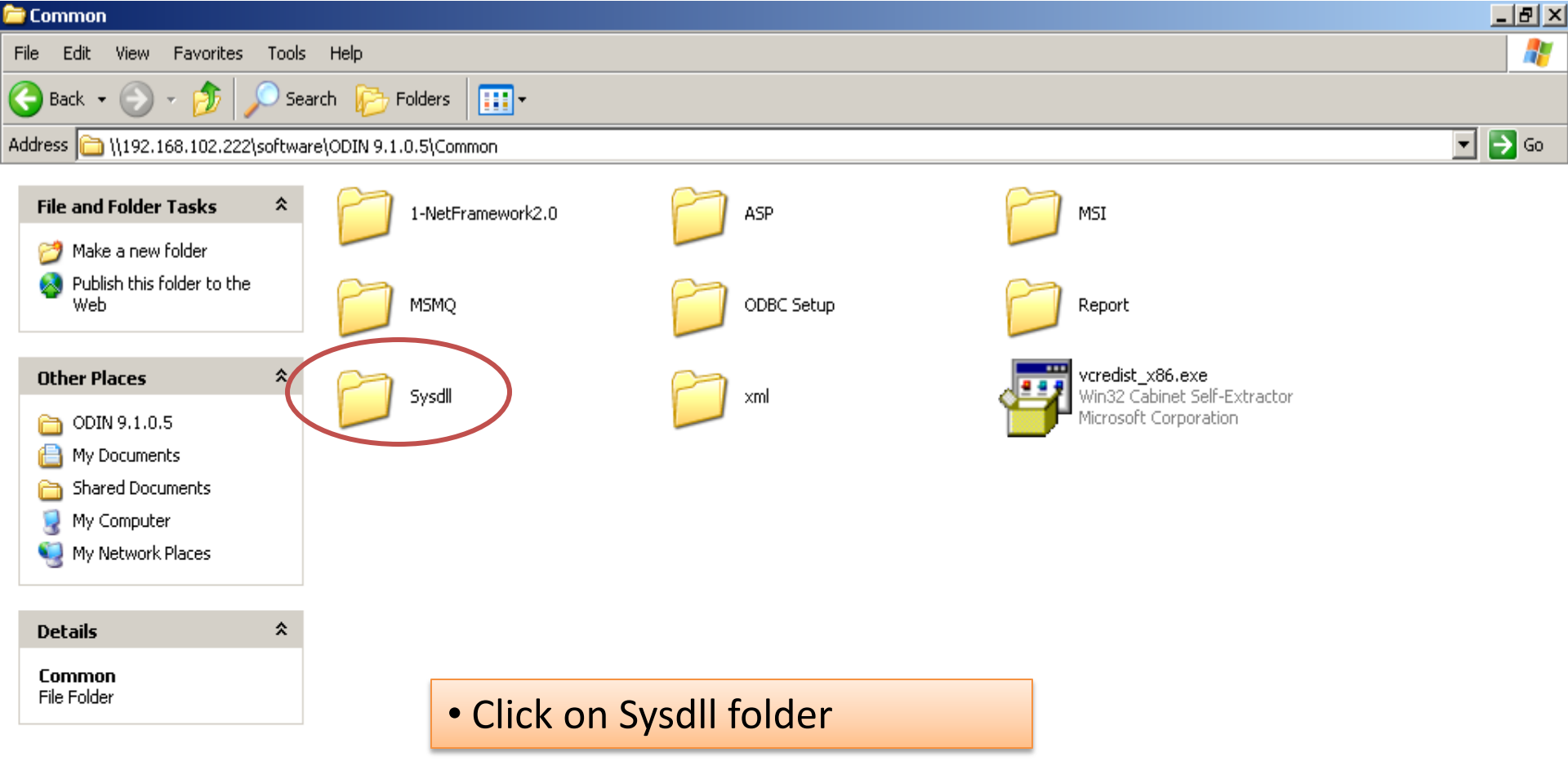

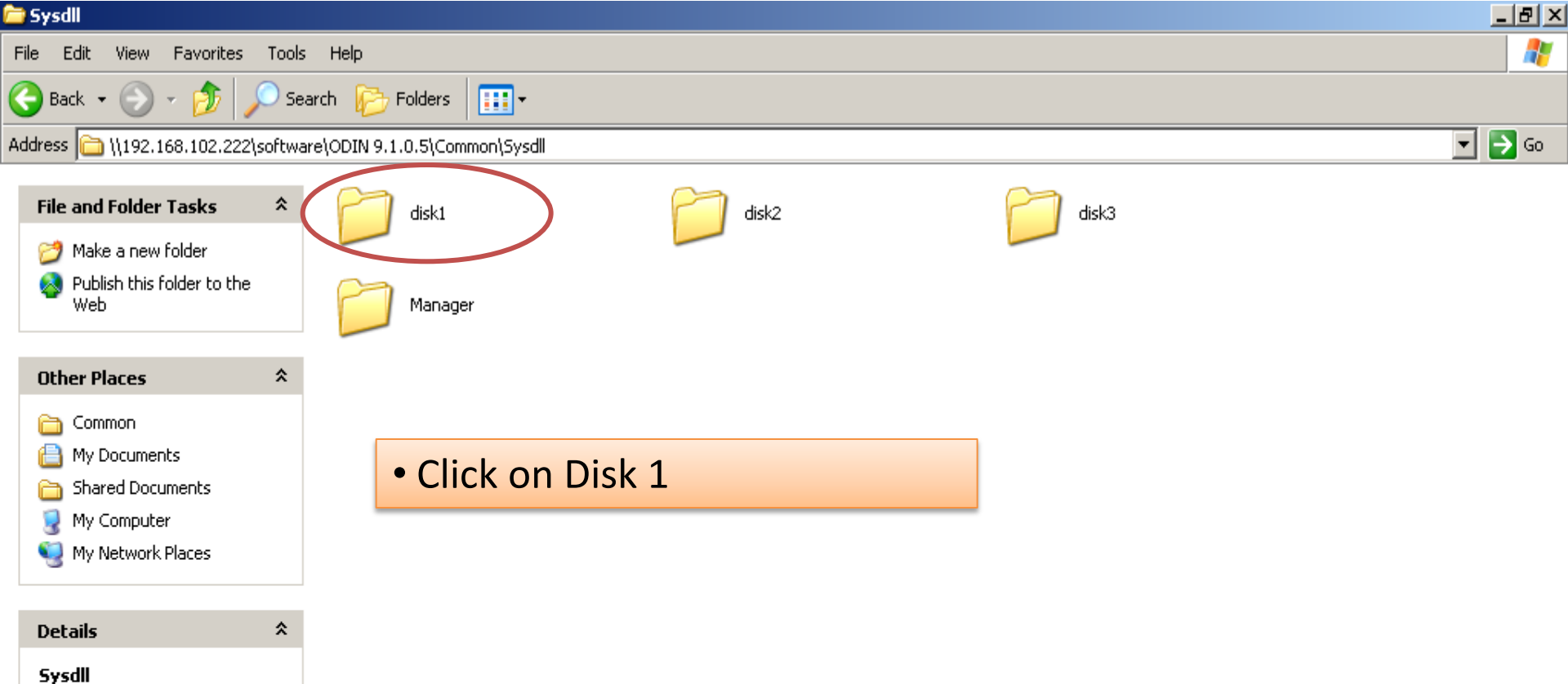

File Folder

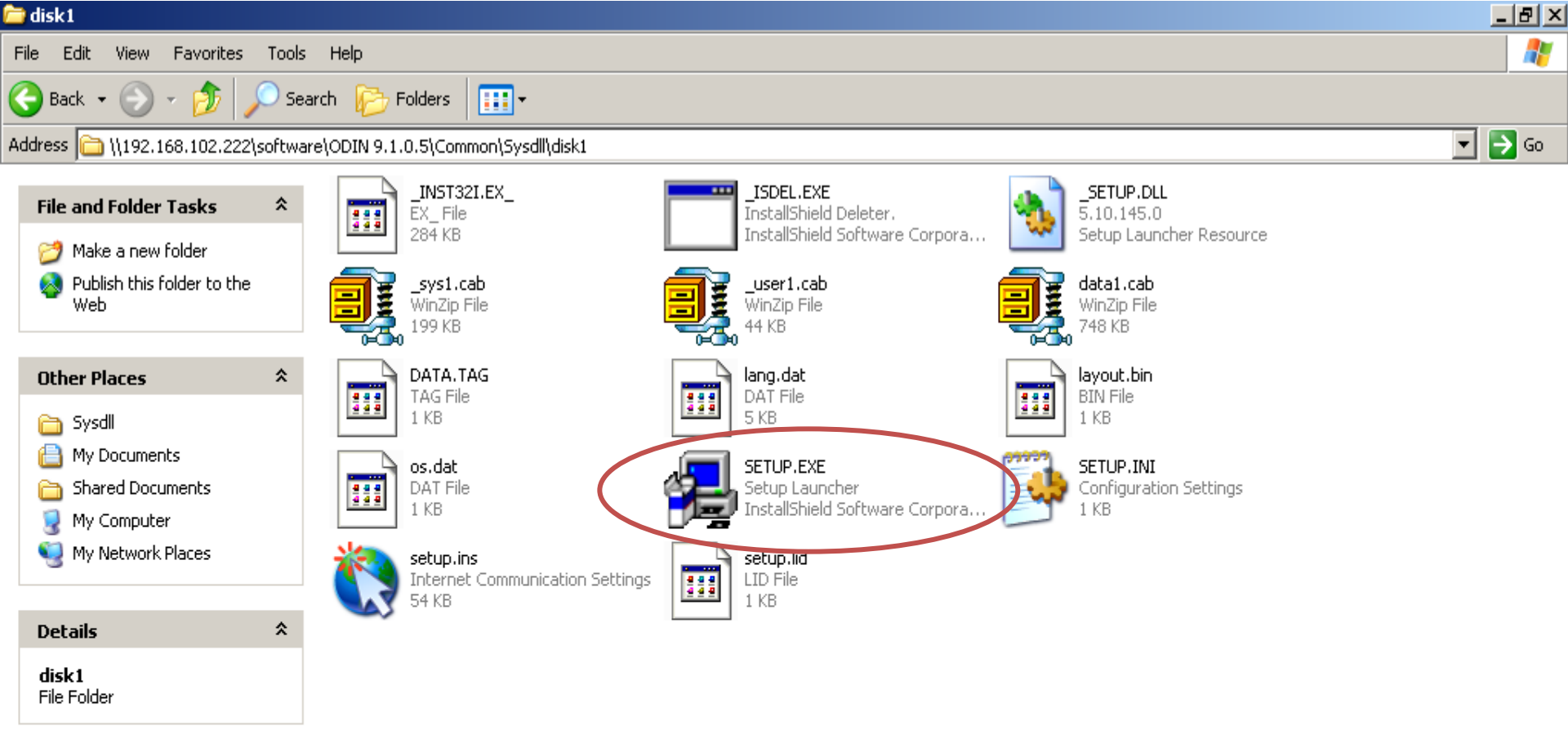

#### Click on SETUP.EXE

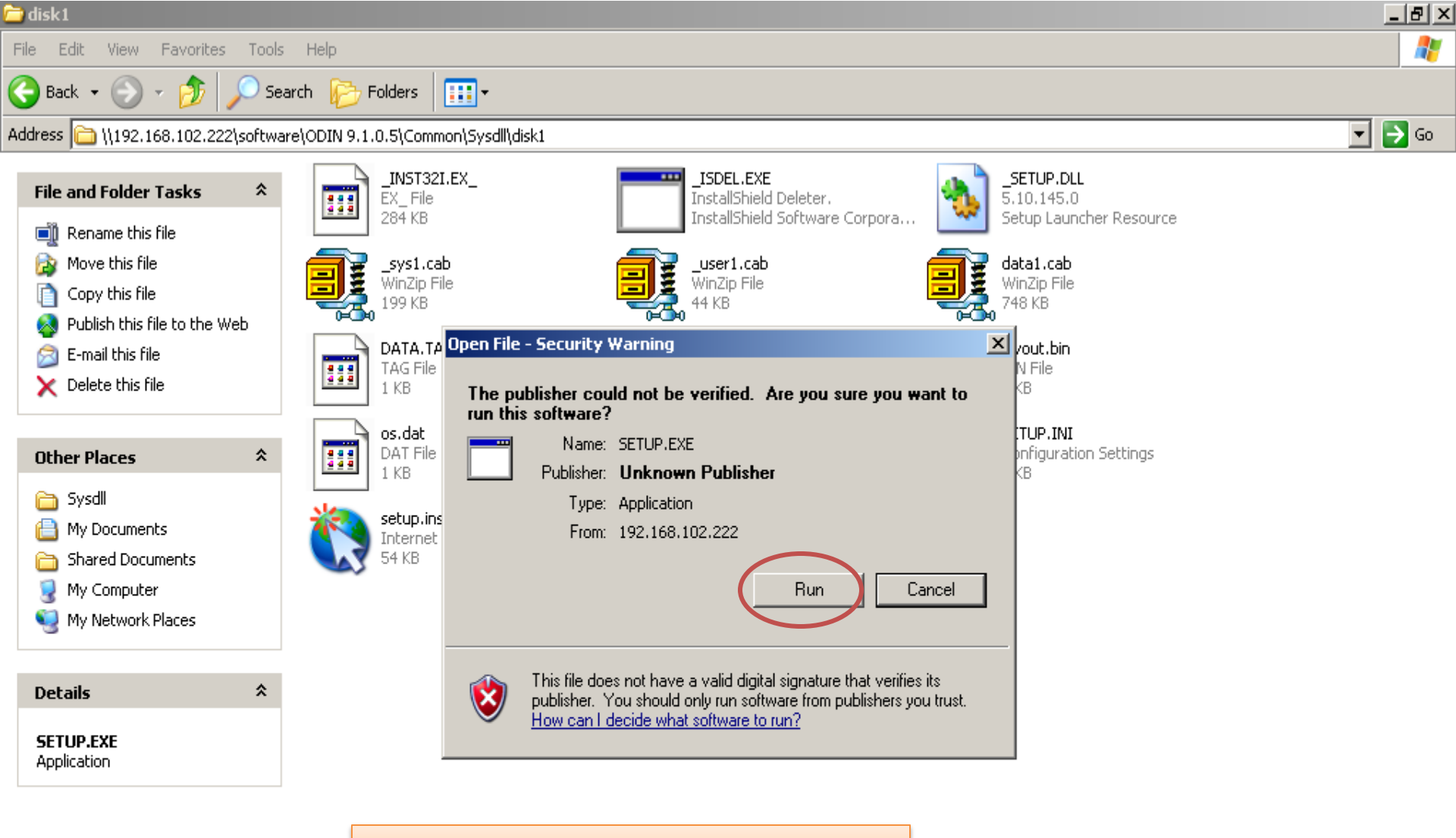

Click on Run

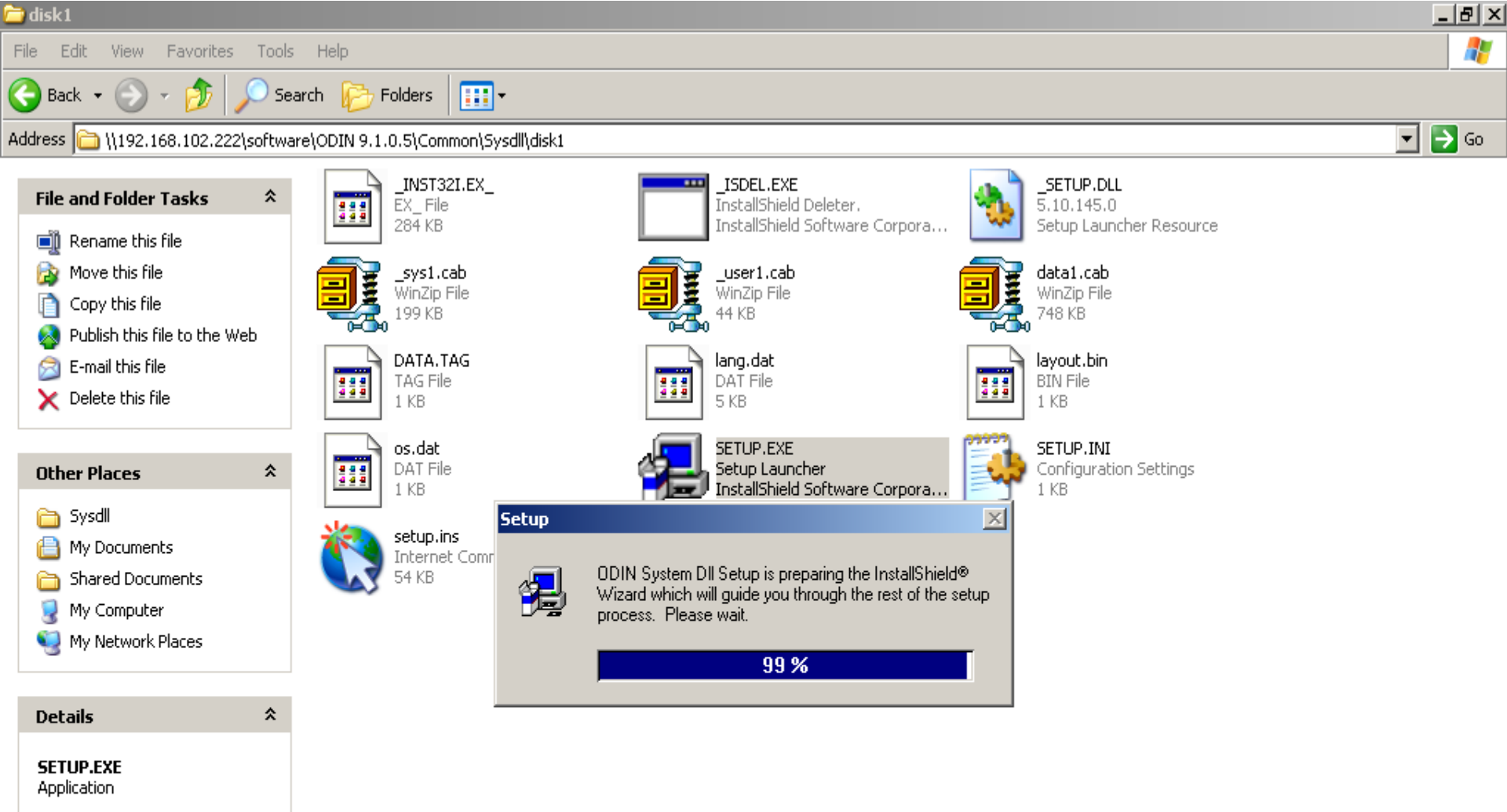

**ODIN System Dll Installation** 

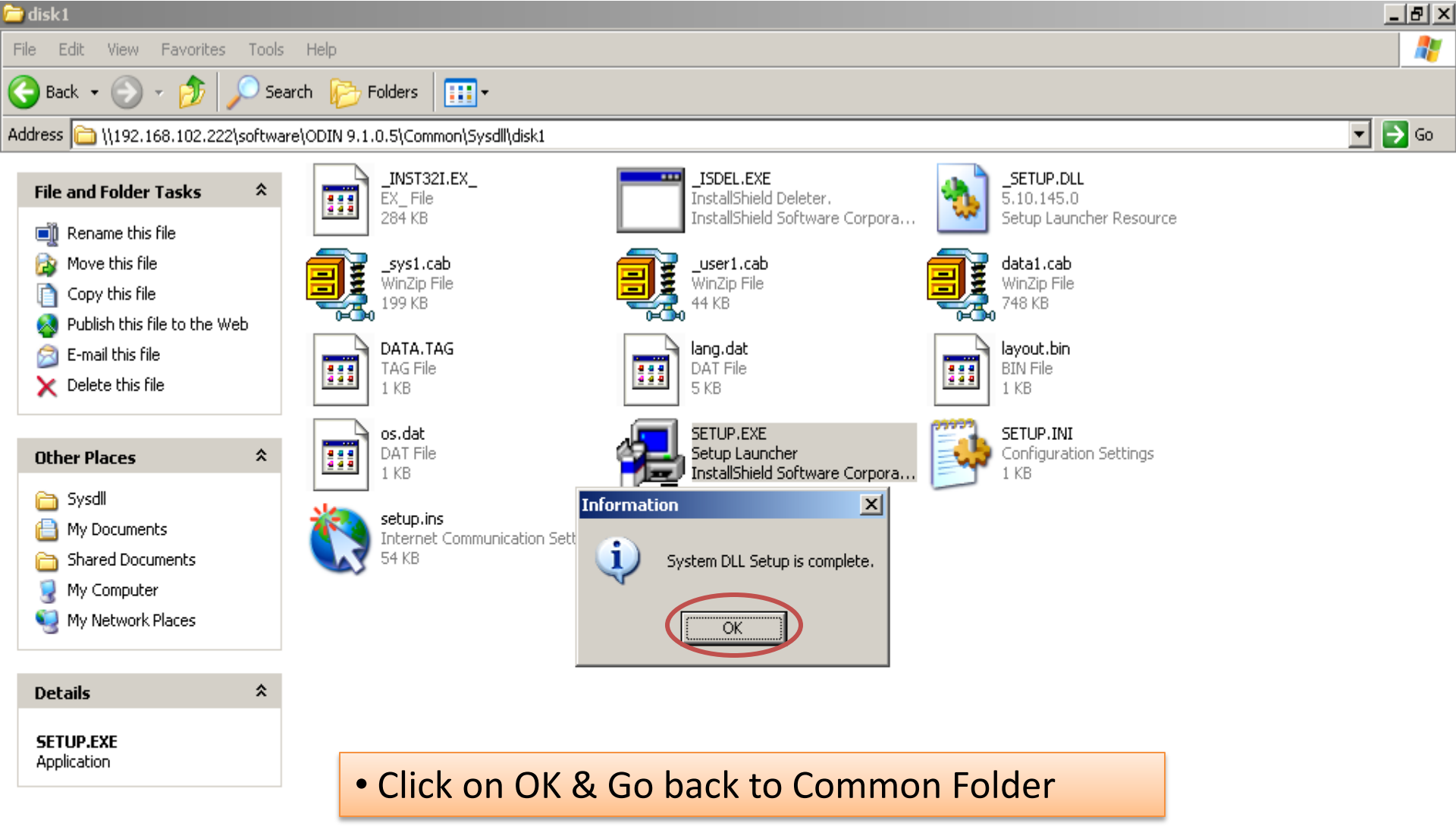

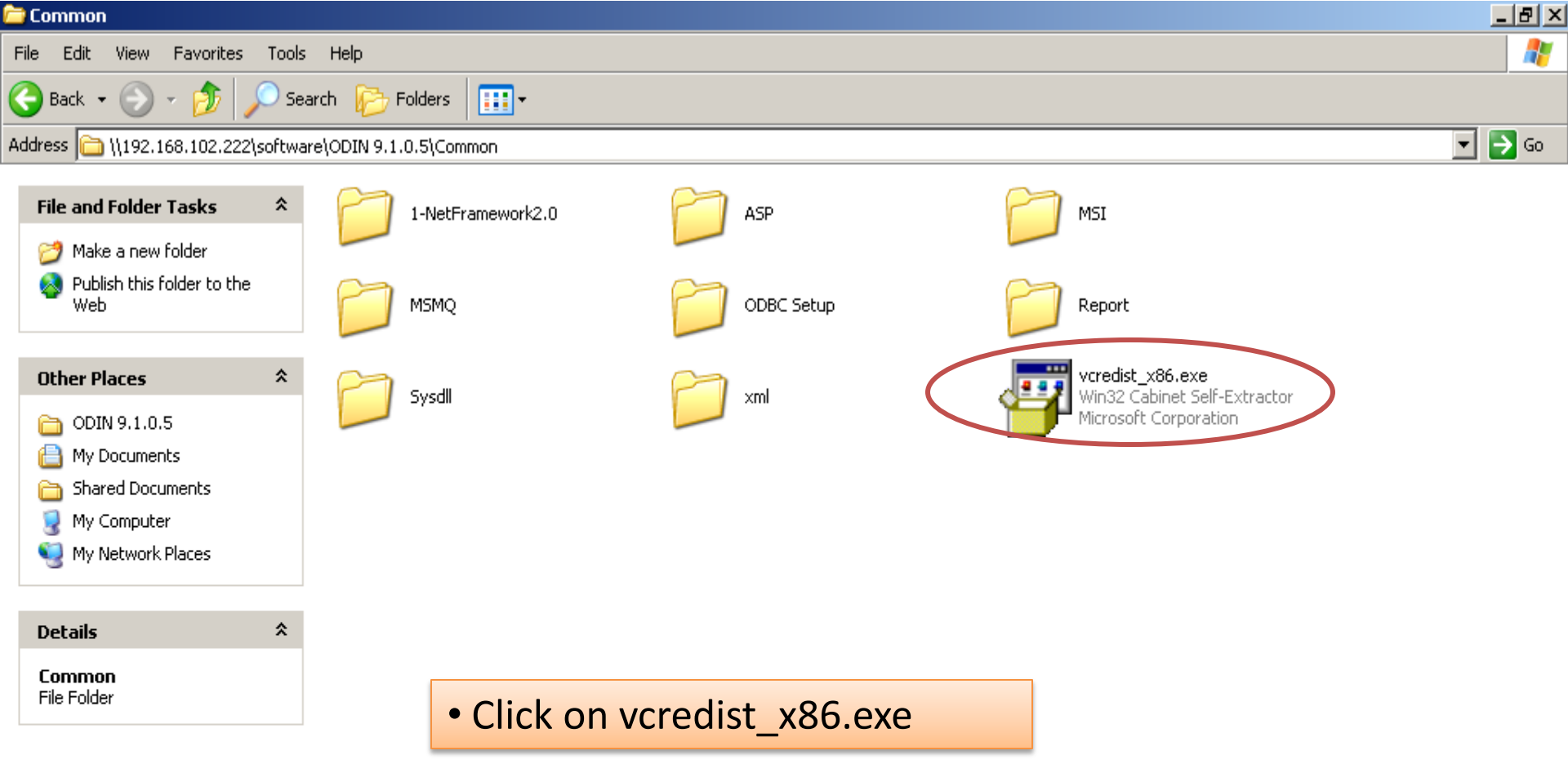

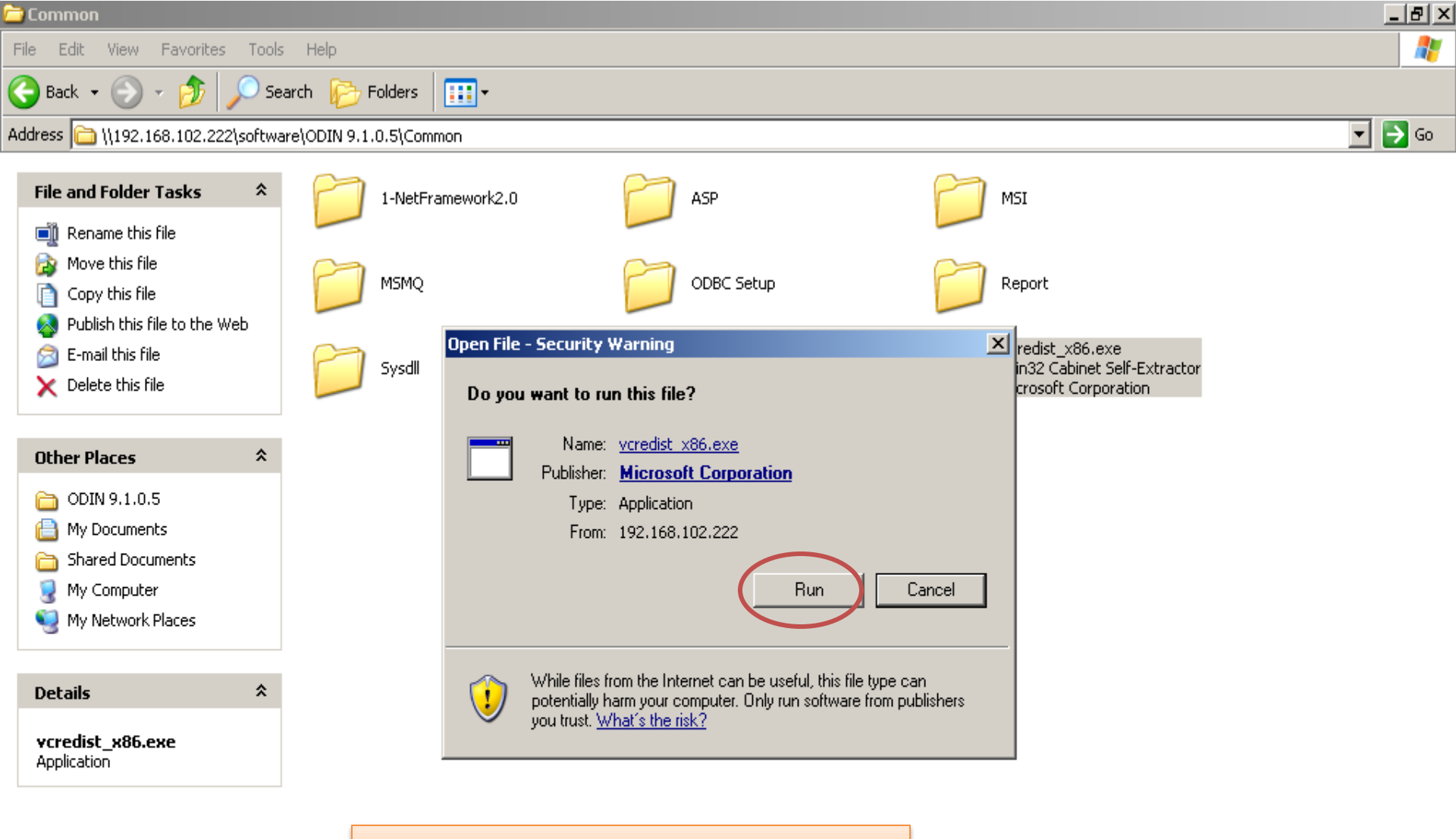

Click on Run

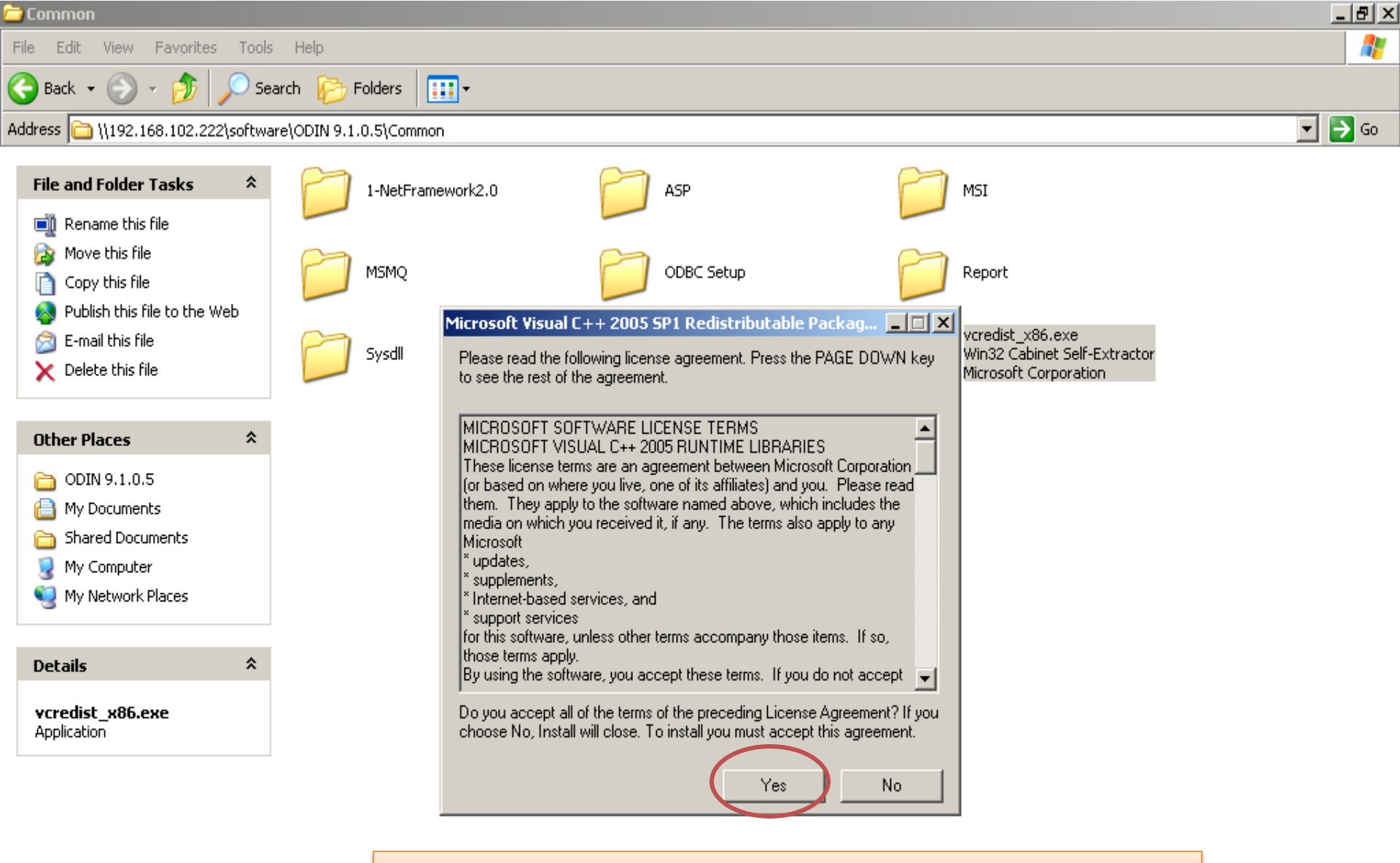

#### Click on Yes & ODIN Installation is Complete

# **Download Registry Setting**

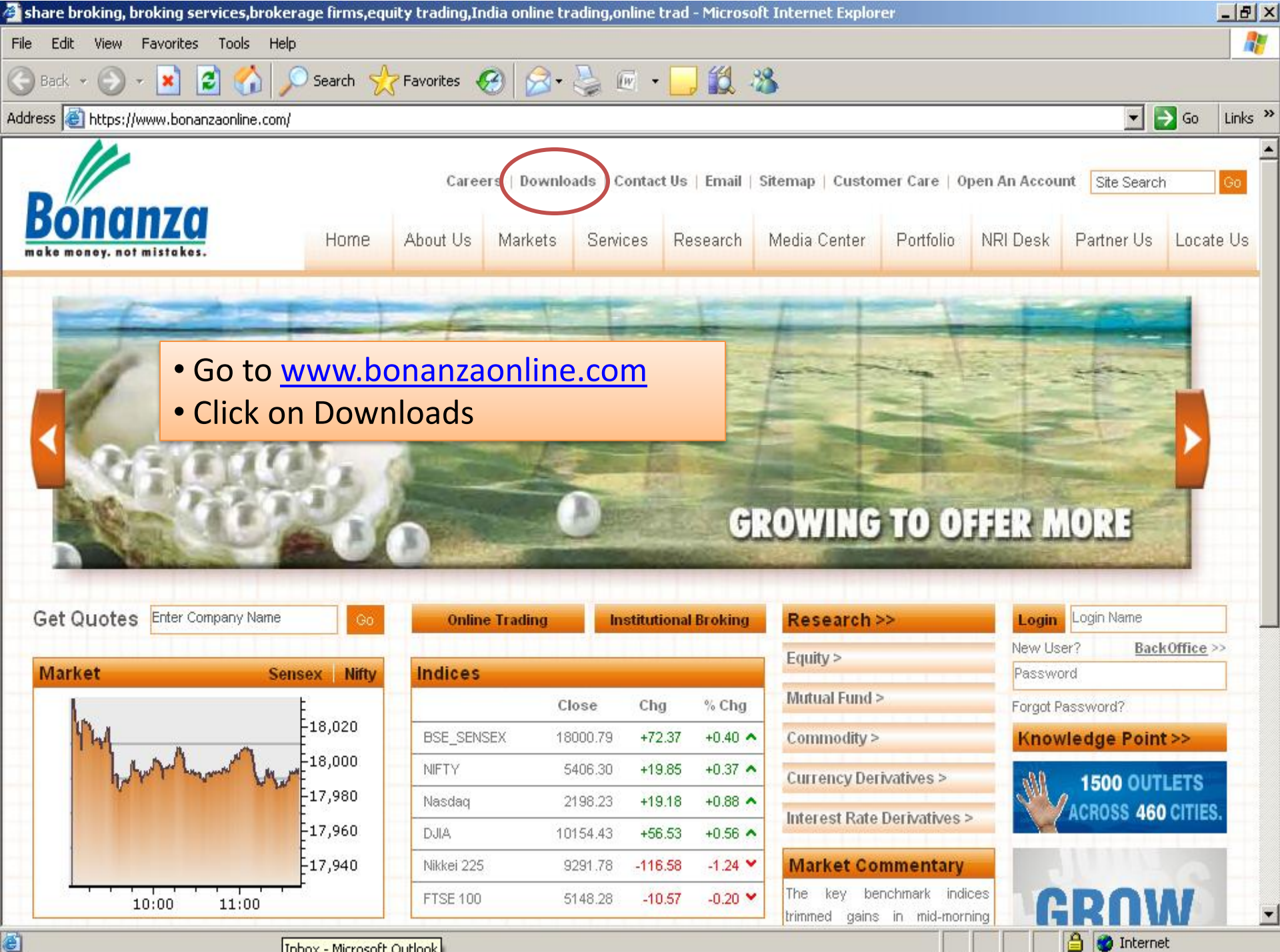

Inbox - Microsoft Outlook

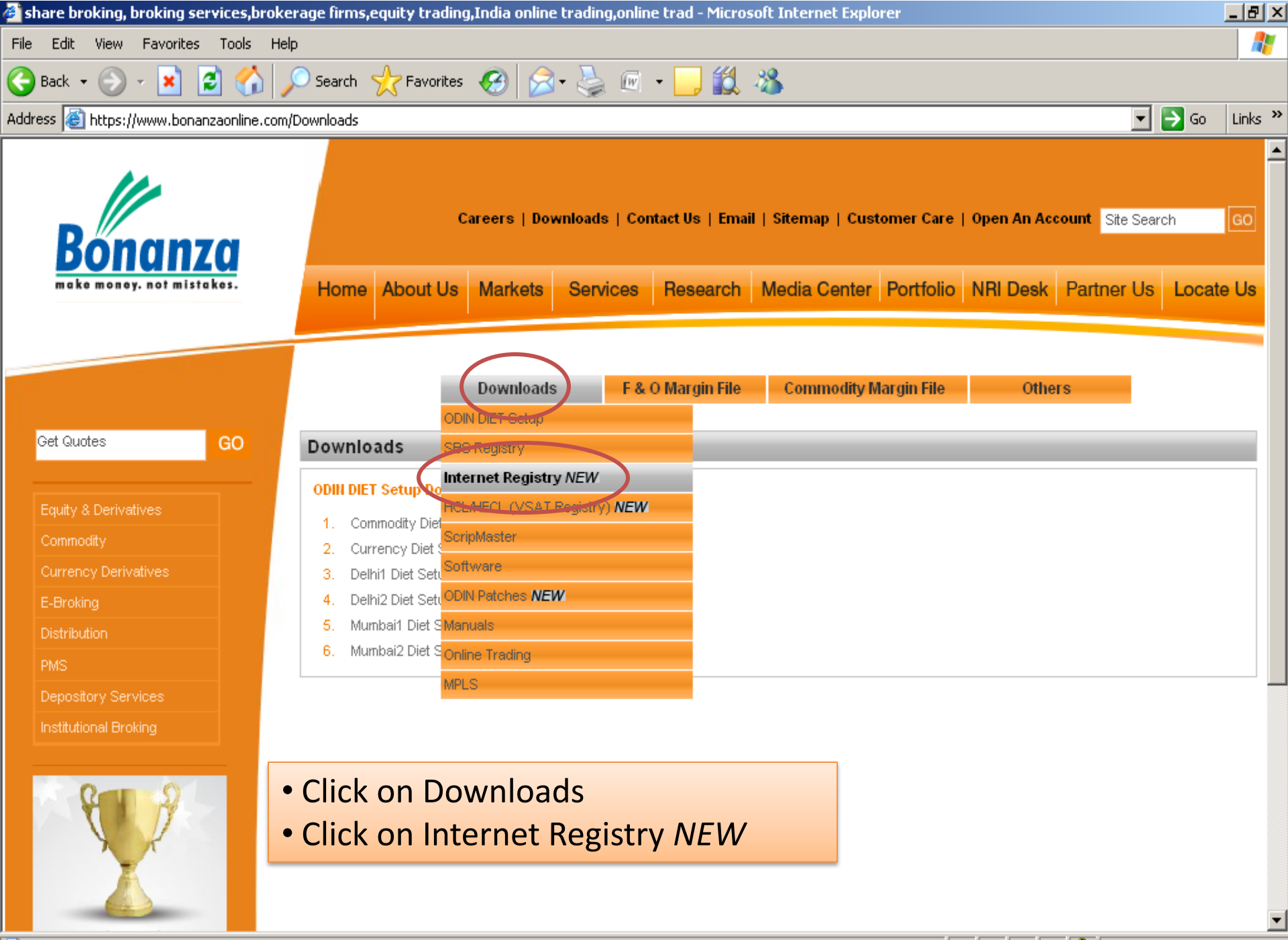

| share broking, broking services,broke       | rage firms,equity trading,India online trading,online trad - Win                            | dows Internet Explorer                                                                     | _ B ×         |
|---------------------------------------------|---------------------------------------------------------------------------------------------|--------------------------------------------------------------------------------------------|---------------|
| 🕒 🗢 🖉 https://www.bonanzaonlin              | e.com/Downloads/Internet-Registry-Downloads                                                 | 🔄 🔒 🗠 😽 🗙 🛂 Google                                                                         | P -           |
| File Edit View Favorites Tools Help         | 5                                                                                           |                                                                                            |               |
| 🖕 Favorites 🛛 👍 🌵 Excel Random Numbe        | er Gene 🙋 Bonanza Paathshala ಶ Welcome to adrenalin 🏾 🏉 Sugg                                | gested Sites 👻 🙋 Web Slice Gallery 👻                                                       |               |
| 🥢 share broking, broking services,brokerage | firms,equit                                                                                 | 🏠 🕶 🔊 👻 🖃 📥 👻 Page 👻 Safety 🕶                                                              | Tools + 🔞 + 💙 |
| Bonanza<br>make money. not mistakes.        | Select the Registry according to the Markets Services Research                              | ording to region. Jen An Account Site Search<br>Media Center Portfolio NRI Desk Partner Us | h GO          |
| Get Quotes GO                               | Downloads         F & O Margin File           Downloads         Internet Registry           | Commodity Margin File Others                                                               |               |
| Equity & Derivatives                        |                                                                                             | D-II-14                                                                                    |               |
| Commodity                                   | Mumbai 1                                                                                    | Deini 1                                                                                    |               |
| Currency Derivatives                        | Diet of Mumbail_Singlescreen_Maharshtra & Gujrat     Diet of Mumbail_Singlescreen_Deisether | Single Screen Diet registry Delhi-1     Single Screen Internet Registry Delhi-1            |               |
| E-Broking                                   | Diet of Mumban_Singlescreen_Rajastnan     Mumbai1_Singlescreen_Maharshtra & Guirat          | 2. Single Screen Internet Registry Dein-T                                                  |               |
| Distribution                                | 4. Mumbail Singlescreen NetMagic Rajasthan                                                  | Delhi 2                                                                                    |               |
| Investment Banking                          |                                                                                             | 1. Single Screen Diet registry Delhi-2                                                     |               |
| PMS                                         | Mumbai 2                                                                                    | 2. Single Screen Internet registry Delhi-2                                                 |               |
| Depository Services                         | 1. Diet Mumbai2_Singlescreen_Hyderabad                                                      |                                                                                            |               |
| Institutional Broking                       | 2. Diet Mumbai2_Singlescreen_Karnataka & Kochi                                              |                                                                                            |               |
|                                             | 3. Diet of Mumbai2_Singlescreen_MP                                                          |                                                                                            |               |
|                                             | 4. Diet of Mumbai2_Singlescreen_Orrisa,Tamil Nadu & Jarkhand                                |                                                                                            |               |
|                                             | 5. Mumbai2_Singlescreen_Hyderabad                                                           |                                                                                            |               |
|                                             | 6. Mumbai2_Singlescreen_Karnataka & Kochi                                                   |                                                                                            |               |
|                                             | 7. Mumbal2_Singlescreen_MP                                                                  |                                                                                            |               |
| Done                                        |                                                                                             |                                                                                            | 100% 🔻        |

| 🥭 share broking, broking services,brol                                                                                                    | cerage firms,equity trading,India online trading,online tra                                                                                                    |                                                          |                                                                                                    |                             |
|----------------------------------------------------------------------------------------------------|----------------------------------------------------------------------------------------------------|----------------------------------------------------------|----------------------------------------------------------------------------------------------------|-----------------------------|
| 🔆 🗢 🖉 https://www.bonanzaon                                                                                                    | line.com/Downloads/Internet-Registry-Downloads                                                                                                    | 🔽 🔒 💀 😽 🗙                                                | Google                                                                                                    | P -                         |
| File Edit View Favorites Tools H                                                                                                    | elp                                                                                                    |                                                          |                                                                                                    |                             |
| 🖕 Favorites 🛛 👍 🏶 Excel Random Num                                                                                                    | ber Gene 🙋 Bonanza Paathshala  Welcome to adrenalin                                                                                                    | 🏉 Suggested Sites 👻 🙋 Web Sl                             | ice Gallery 👻                                                                                                    |                             |
| 🥢 share broking, broking services,brokerag                                                                                                  | e firms, equit                                                                                                    | ۵                                                        | • 🔝 🔹 🖃 🖶 • Page • Sa                                                                                                    | fety + Tools + 🔞 + 🏾 »      |
| Get Quotes       GO         Equity & Derivatives       GO         Commodity       Currency Derivatives         E-Broking       Distribution | 0% ofhi1_NseBse_NetMagicMumbai.reg         Home         File Download - Security Warning         Do you want to run or save this file?         Do you want to run or save this file?         Name: Delhi1_NseBse_NetMagicMumbai.reg         Internet R         Mumbai 1         1. Diet -         2. Diet of         3. Mumban_compresereen_mumorand or computer. If you run or save this software. What's the software. What's the software. What's the software. What's the software. What's the software. What's the software. What's the software. What's the software. What's the software. What's the software. What's the software. | 1 from 122.184.55.24                                     | Image: strain of the strain of the strain | te Search GO                |
| Investment Banking                                                                                                    | 4. Mumbari_Singlescreer_rvetmagic_Rajastnan<br>Mumbai 2                                                                                                    | <ol> <li>Single Screet</li> <li>Single Screet</li> </ol> | en Diet registry Delhi-2<br>en Internet registry Delhi-2                                                                                                    |                             |
| Depository Services<br>Institutional Broking                                                                                                | lick on Registry (e.g. <mark>Single S</mark><br>lick on Run                                                                                                    | Screen Internet                                          | Registry Delhi-                                                                                                    | <u>1</u> )                  |
|                                                                                                    | <ol> <li>Mumbai2_Singlescreen_Hyderabad</li> <li>Mumbai2_Singlescreen_Karnataka &amp; Kochi</li> <li>Mumbai2_Singlescreen_MP</li> </ol>                                                                                                    |                                                          | Double-click                                                                                                    | to change security settings |
|                                                                                                    |                                                                                                    |                                                          | J J Incomot                                                                                                    | 10070 /                     |

### **Download Scrip Master**

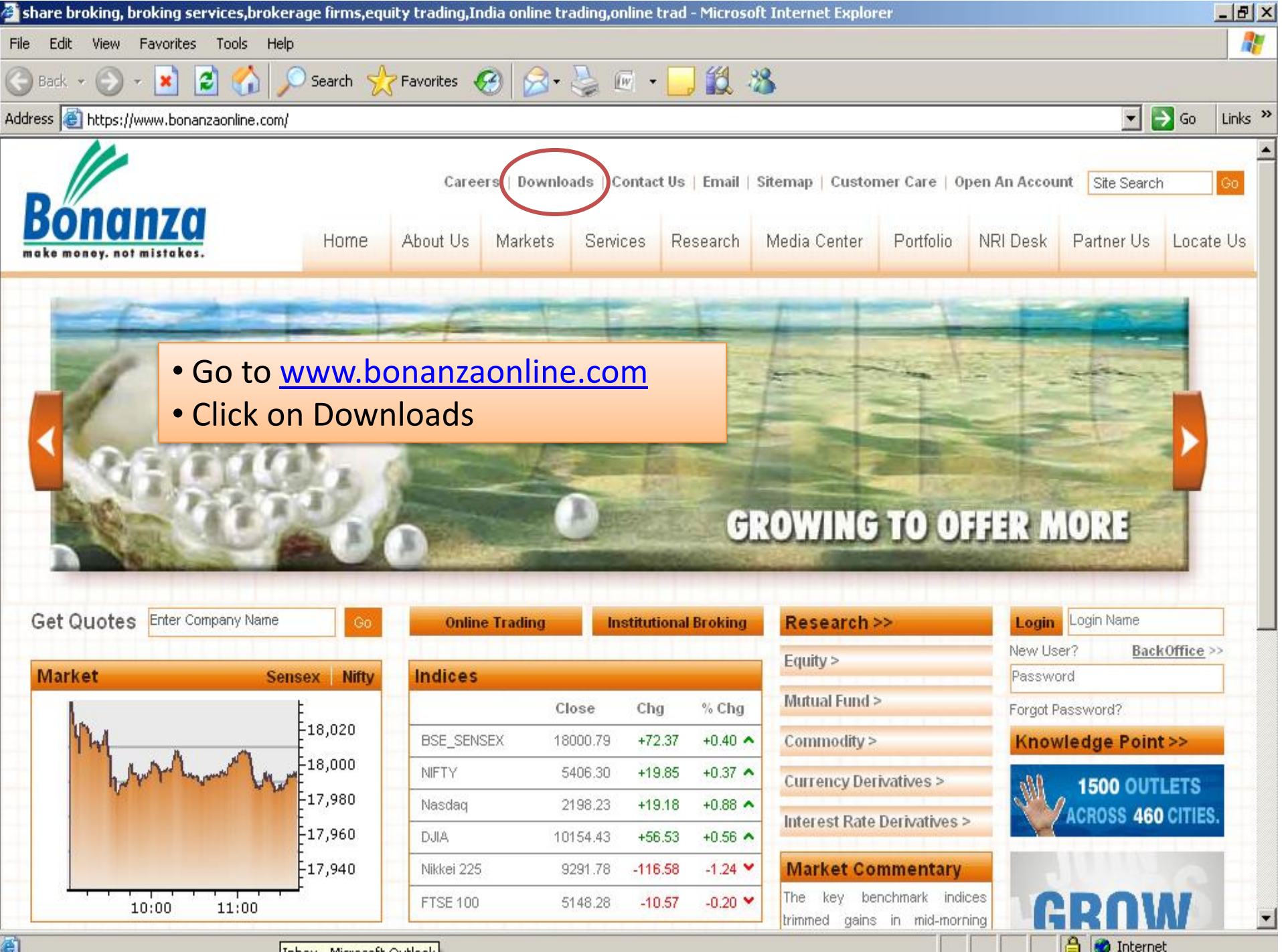

Inbox - Microsoft Outlook

e

| 🚰 share broking, broking services,brokerage firms,equity trading,India online trading,online trad - Microsoft Internet Explorer                                                                                                    |                   | <u>_ 8 ×</u> |
|----------------------------------------------------------------------------------------------------|-------------------|--------------|
| File Edit View Favorites Tools Help                                                                                                    |                   | -            |
| 🌀 Back 🔹 🕥 🖌 😰 🚮 🔎 Search 🤸 Favorites 🤣 🍰 - 🌺 🔟 🛛 🛄 鑬 🖄                                                                                                    |                   |              |
| Address 🗃 https://www.bonanzaonline.com/Downloads                                                                                                    | 🕶 🔁 Go            | Links »      |
| Careers   Downloads   Contact Us   Email   Sitemap   Customer Care   Open An Account Site S<br>Market money. not mistakes.<br>Home About Us Markets Services Research Media Center Portfolio NRI Desk Partner U                                   | Search<br>Js Loca | GO<br>te Us  |
| Get Quotes       GO         Downloads       F & O Margin File       Commodity Margin File       Others         ODIN DIET Setup       Downloads       SBS Registry         Internet Registry NEW       ODIU DIET Setup       Internet Registry NEW | _                 | =            |
| Equity & Derivatives     HCL/HECL (VSAT Registry) NEW       Commodity     1. Commodity Distribution       Commodity     2. Currency Distribution                                                                                                  |                   |              |
| Currency Derivatives     3.     Delhi1 Diet Sett       E-Broking     4.     Delhi2 Diet Sett       Distribution     5.     Mumbai1 Diet S                                                                                                    |                   |              |
| PMS 6. Mumbai2 Diet S Online Trading                                                                                                    |                   |              |
| Depository Services Institutional Broking                                                                                                    |                   |              |
| <ul> <li>Click on Downloads</li> <li>Click on Scrip Master</li> </ul>                                                                                                    |                   |              |

| 🥭 derivatives, online derivatives, c       | urrency, online currency, mutual fund india, brokerage firms, - Windows Internet Explorer              | <u>_ 8 ×</u>  |
|--------------------------------------------|----------------------------------------------------------------------------------------------------|---------------|
| 🚱 🗢 🖉 https://www.bonanz                   | aonline.com/Downloads/Scrip-Master-Downloads 📃 🔒 🐼 🗲 🗙 🚼 Google                                        | <b>P</b> -    |
| File Edit View Favorites Tools             | Help                                                                                                   |               |
| 🔆 Favorites 🛛 👍 🏶 Excel Random f           | Number Gene 🔊 Bonanza Paathshala 🏼 My Welcome to adrenalin 🏾 🏉 Suggested Sites 🝷 💋 Web Slice Gallery 🝷 |               |
| // derivatives, opline derivatives, currer | nov. opline curre 🚺 🔹 🚍 📥 👻 Page 🐑 Safety 🗸                                                            | Tools 🗸 🔞 🗸 👋 |
|                                            |                                                                                                    |               |
|                                            |                                                                                                    |               |
|                                            | Careers   Downloads   Contact IIs   Email   Siteman   Customer Care   Open An Account   Site Search    | 60            |
| Ronanza                                    |                                                                                                    |               |
|                                            | Hanna Alexable Madate Contras Descents Martin Contra Detfetic NDI Date Determined                      | La cada Lia   |
| make money. Nor misrakes.                  | Home About Us Markets Services Research Media Center Portfolio NRI Desk Partner Us                     | Locate Us     |
|                                            |                                                                                                    |               |
|                                            |                                                                                                    |               |
|                                            | Downloads F & O Margin File Commodity Margin File Others                                               |               |
| Get Quotes GO                              | Downloads                                                                                              |               |
|                                            | Dowindads                                                                                              |               |
| Fouity & Derivatives                       | Scrip Master Downloads                                                                                 |               |
| Commodity                                  | 1. SingleScreen Script Master File NEW                                                                 |               |
| Currency Derivatives                       |                                                                                                    |               |
| E-Broking                                  |                                                                                                    |               |
| Distribution                               |                                                                                                    |               |
| Investment Banking                         |                                                                                                    |               |
| PMS                                        | Click on single screen script file                                                                     |               |
| Depository Services                        | Click on single screen script me                                                                       |               |
| Institutional Broking                      |                                                                                                    |               |
|                                            |                                                                                                    |               |
| Ren S                                      |                                                                                                    |               |
|                                            |                                                                                                    |               |
| XX                                         |                                                                                                    | <b>•</b>      |
| Done                                       | 🗸 🖓 🛨                                                                                                  | 🔍 100% 🔻 🏑    |

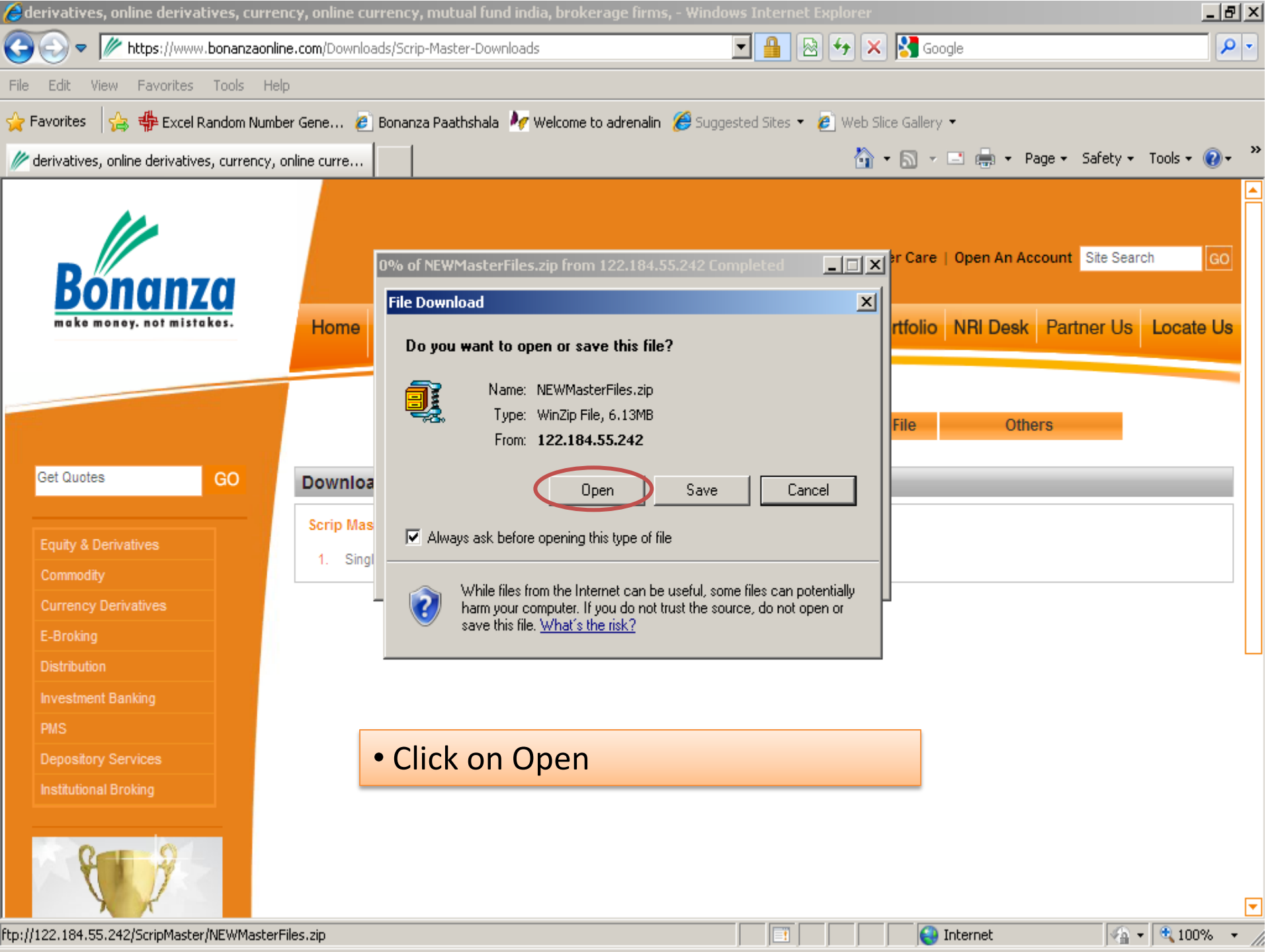

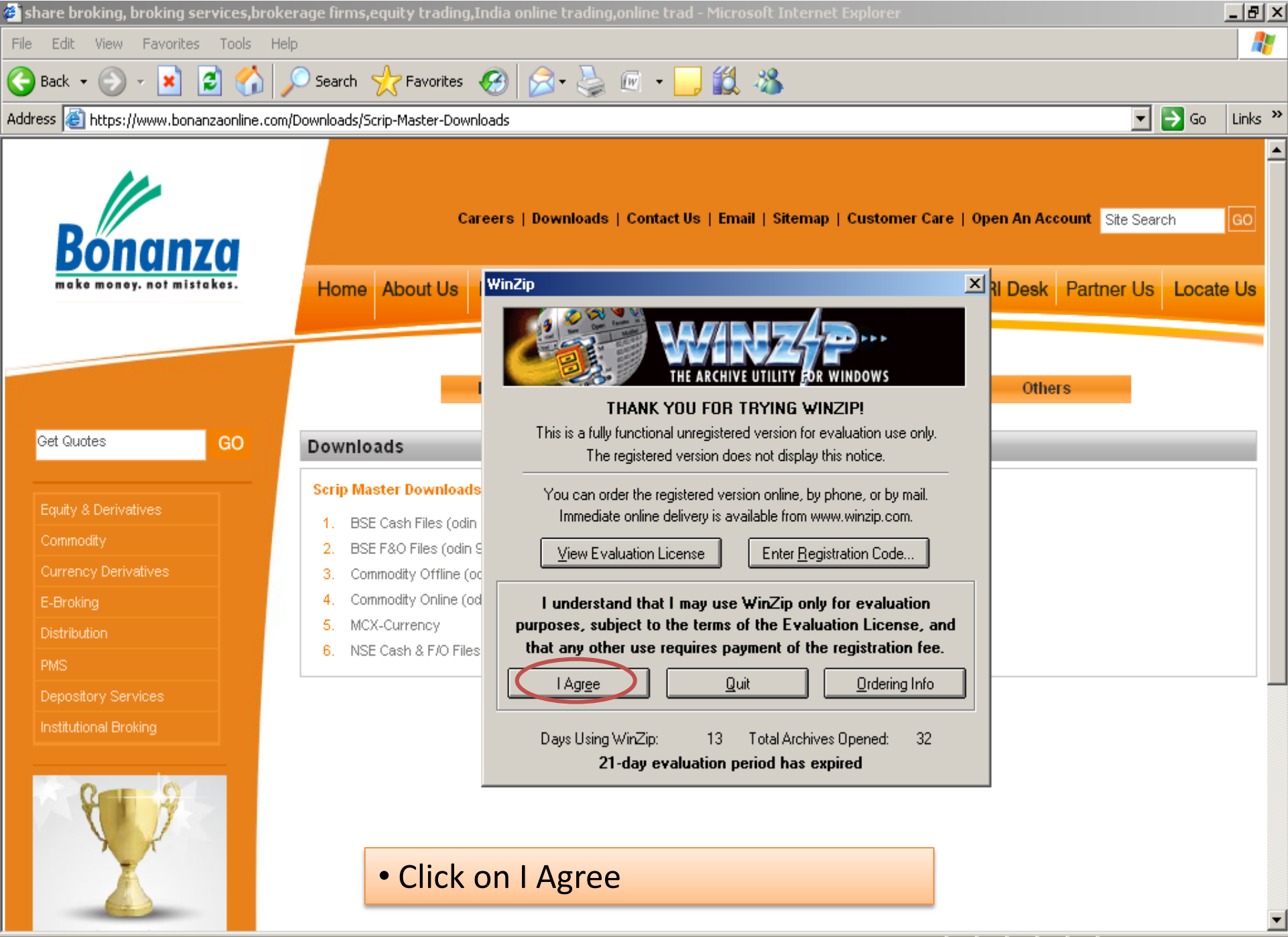

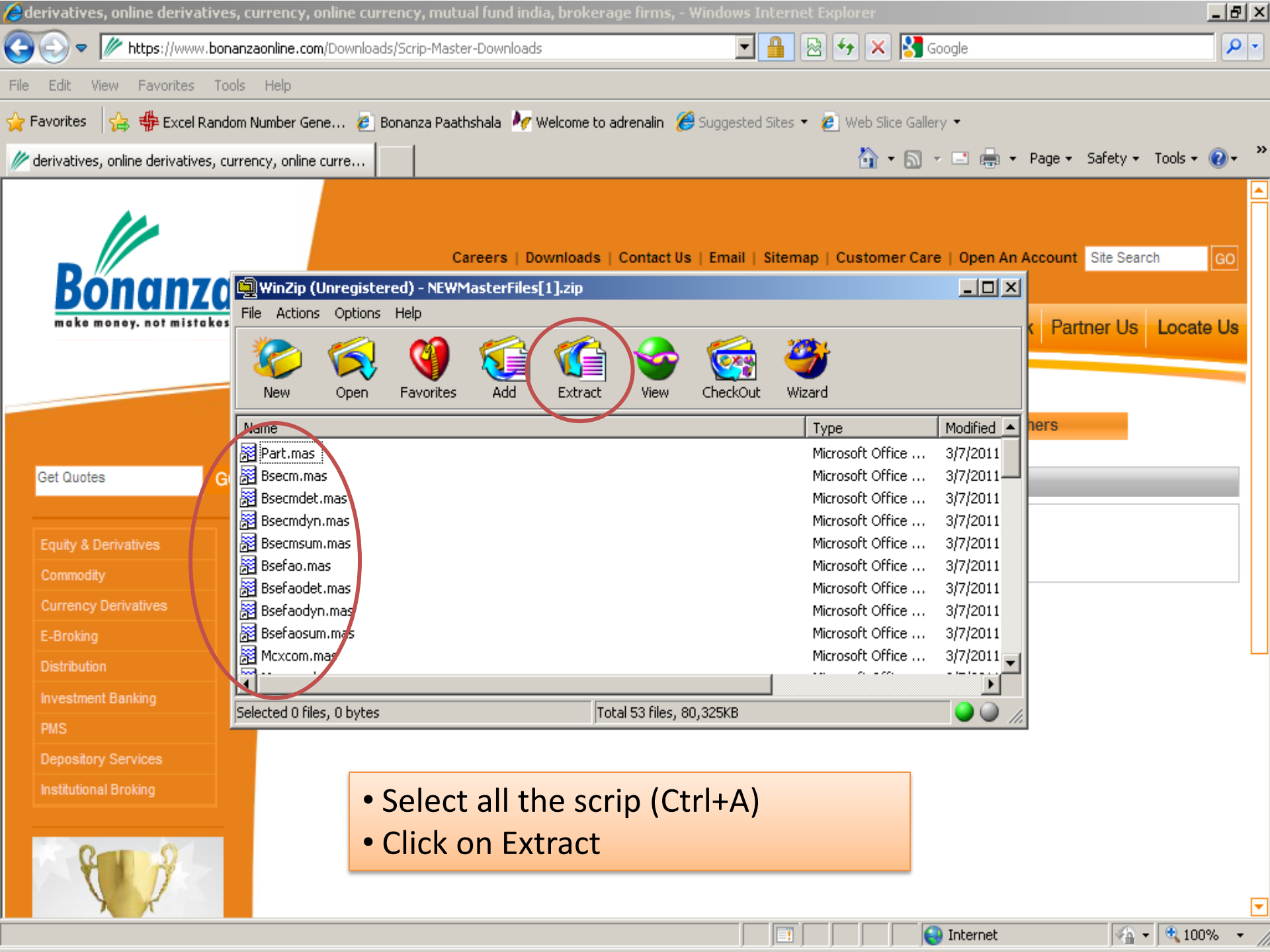

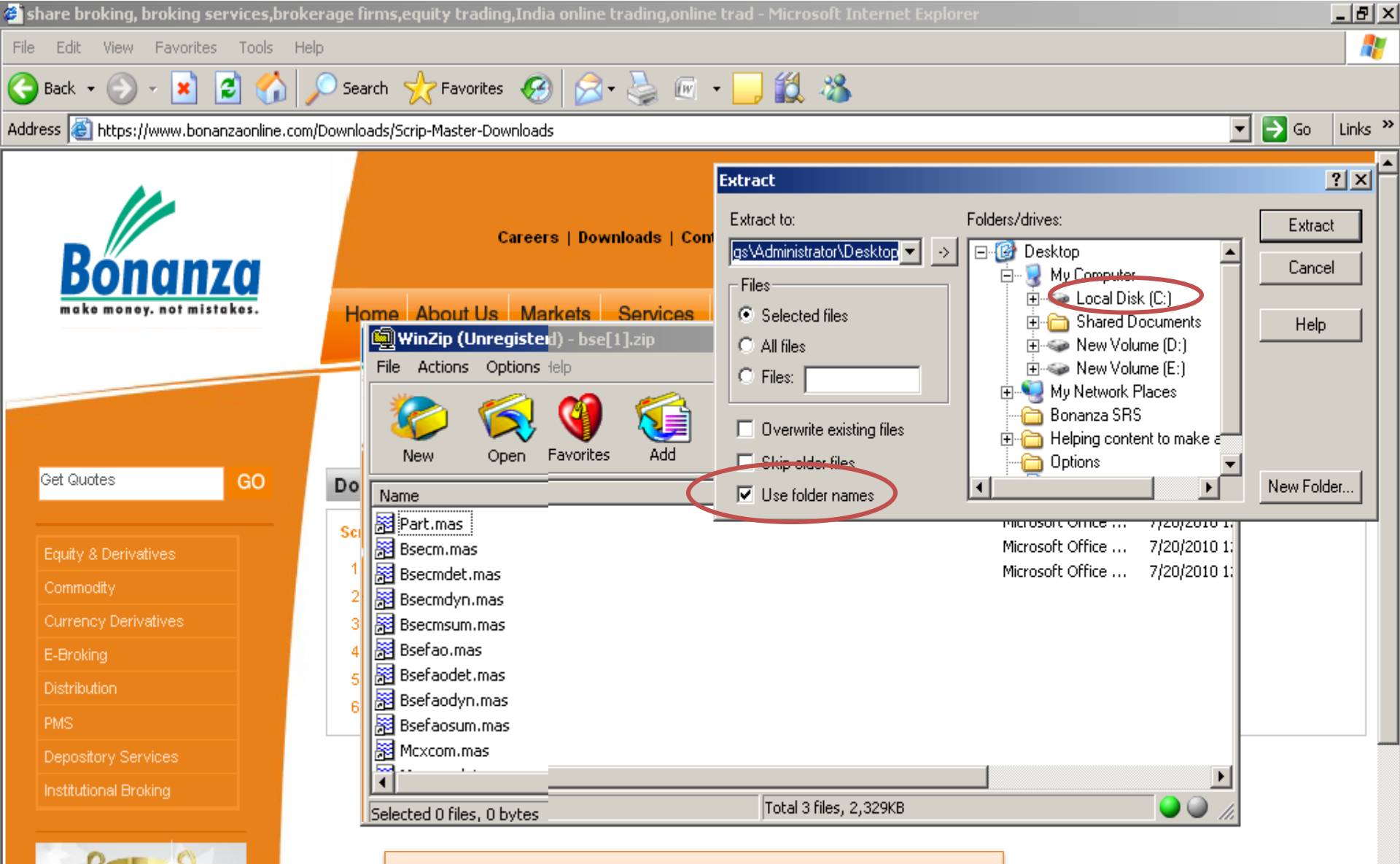

- Click on Local Disk (C)
- Untick the use folder names

🙆 Internet

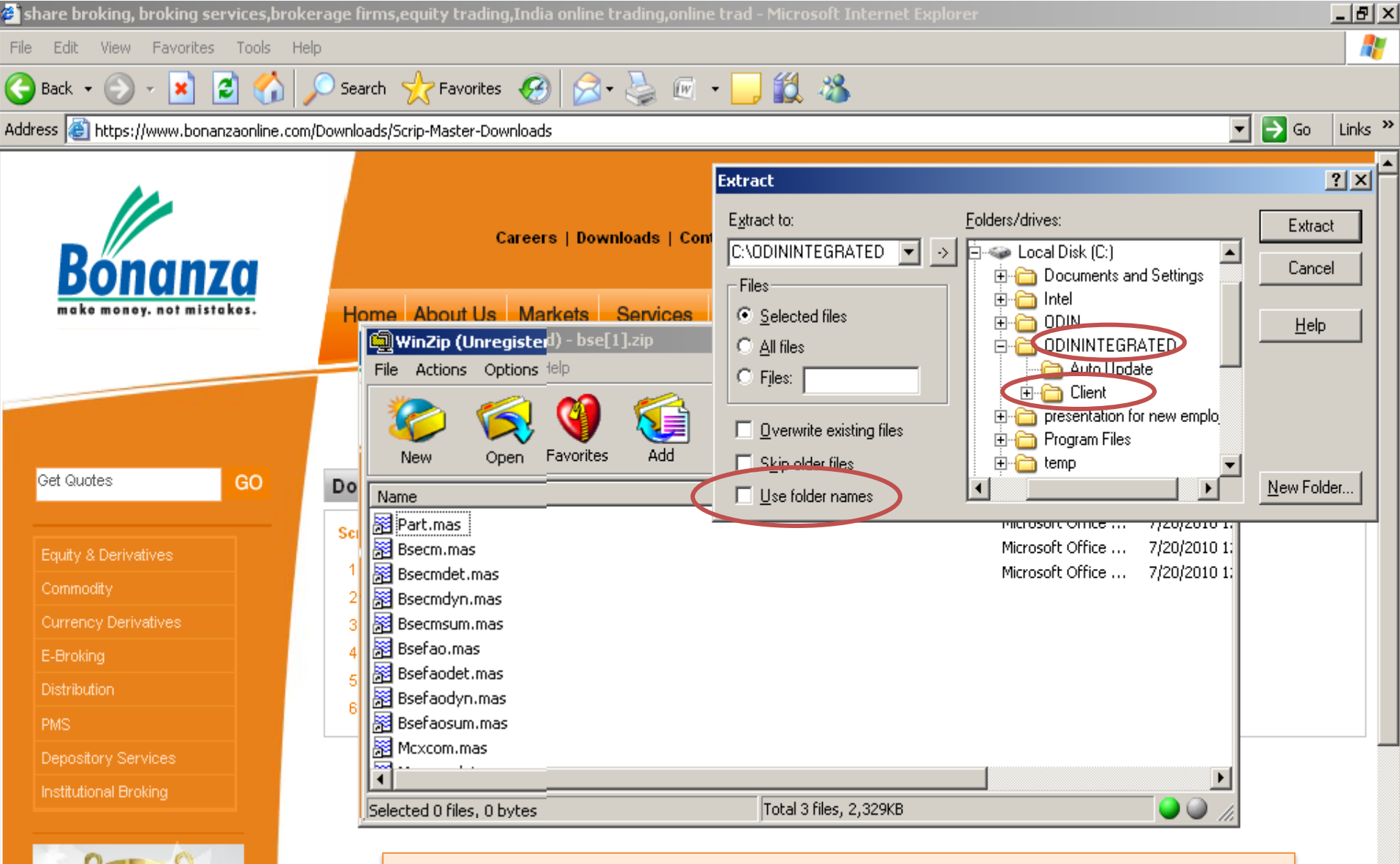

- Click on ODININTEGRATED
- Click on Client
- Use folder names should be blank as show above

🙆 Internet

Ē

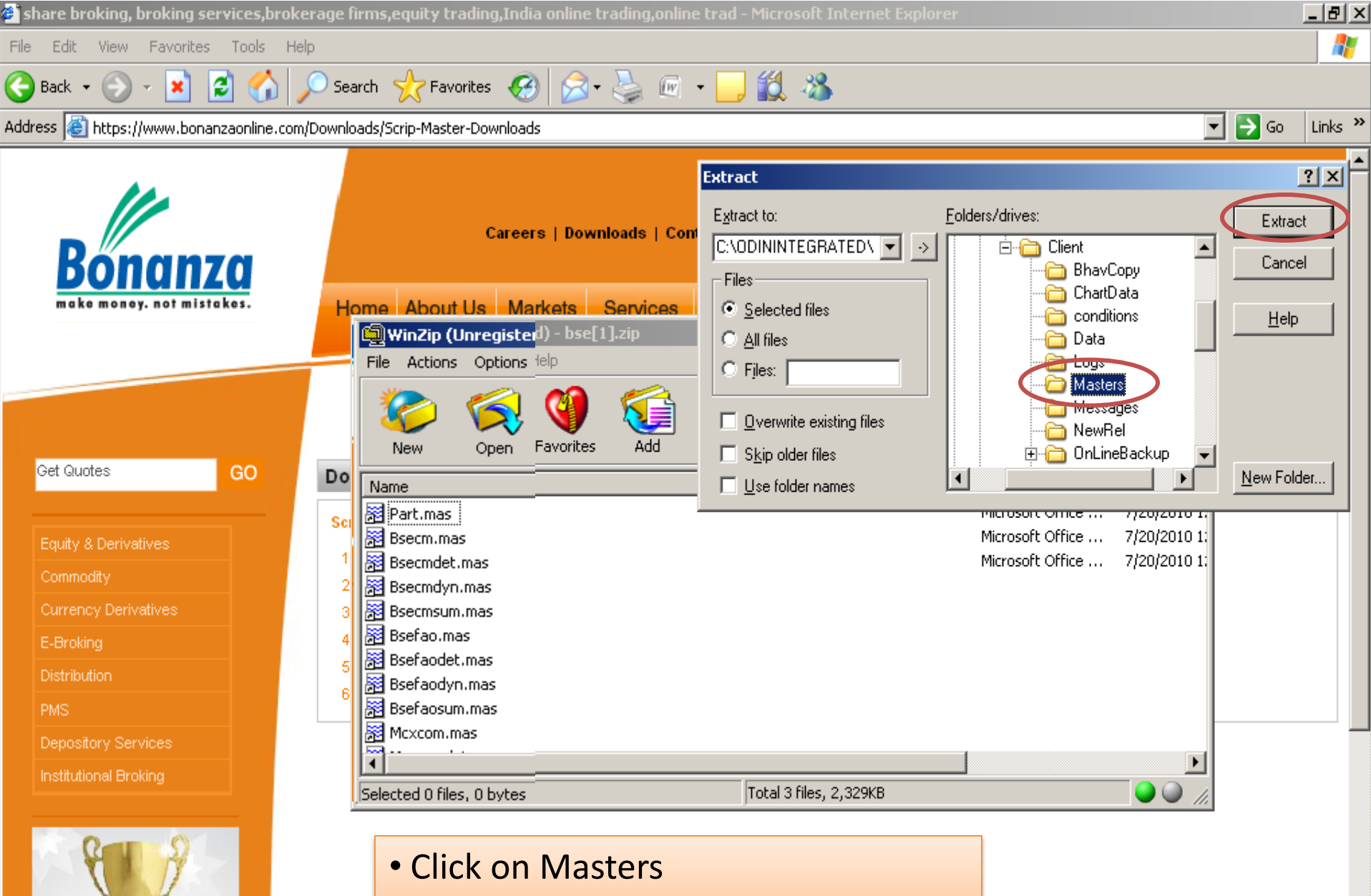

•

🙆 Internet

Click on Extract

# **Download Patches**

| 🚰 share broking, broking services,brokerage firms,equity trading,India online trading,online trad - Microsoft Internet Explorer |                                                                                                    |                |
|----------------------------------------------------------------------------------------------------|----------------------------------------------------------------------------------------------------|----------------|
| File Edit View Favorites Tools                                                                                                  | Help                                                                                                    | _              |
| 🌏 Back 👻 🕥 🖌 🗾 🛃 🏠                                                                                                    | 🔎 Search 👷 Favorites 🥝 🍰 - 🎍 📧 🖌 🔜 鑬 🖄                                                                                                    |                |
| ddress 🙋 https://www.bonanzaonline                                                                                              | .com/Downloads                                                                                                    | Go Links       |
| Bonanza<br>make money. not mistakes.                                                                                            | Careers   Downloads   Contact Us   Email   Sitemap   Customer Care   Open An Account       Site Search         Home       About Us       Markets       Services       Research       Media Center       Portfolio       NRI Desk       Partner Us       Logo         | GO<br>ocate Us |
| Get Quotes GO                                                                                                    | Downloads     F & O Margin File     Commodity Margin File     Others       ODIN DIET Setup     ODIN DIET Setup     ODIN DIET Setup     ODIN DIET Setup                                                                                                    | _              |
| Equity & Derivatives<br>Commodity<br>Currency Derivatives<br>E-Broking<br>Distribution<br>PMS                                   | Internet Registry NEW         1. Commodity Diet         2. Currency Diet         3. Delhi1 Diet Set         Software         4. Delhi2 Diet Set         ODIIN Patches NEW         5. Mumbai1 Diet S         Manuals         6. Mumbai2 Diet S         Online Trading |                |
| Institutional Broking                                                                                                    | <ul> <li>Click on Downloads</li> <li>Click on ODIN Patches NEW</li> </ul>                                                                                                    |                |

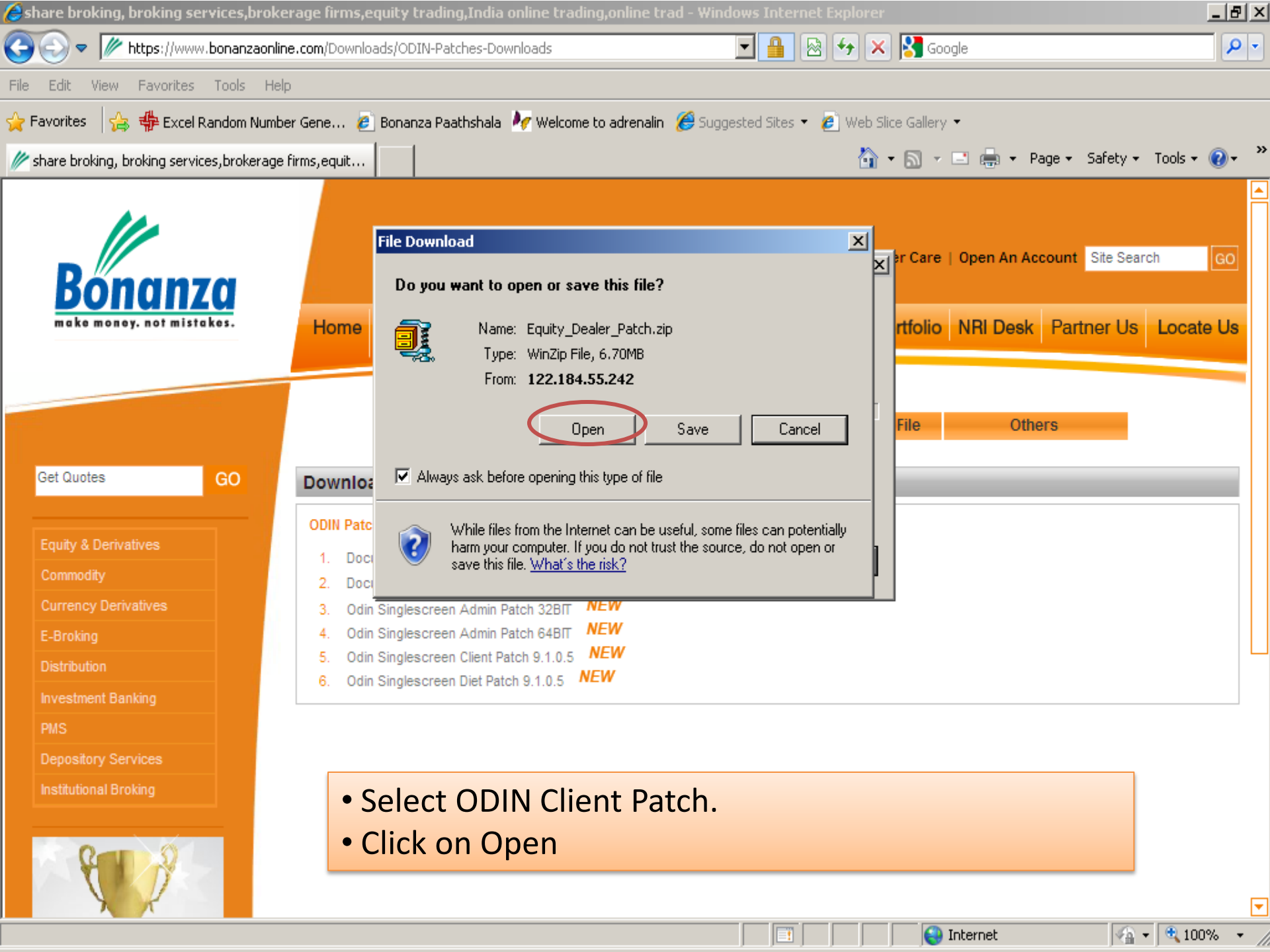

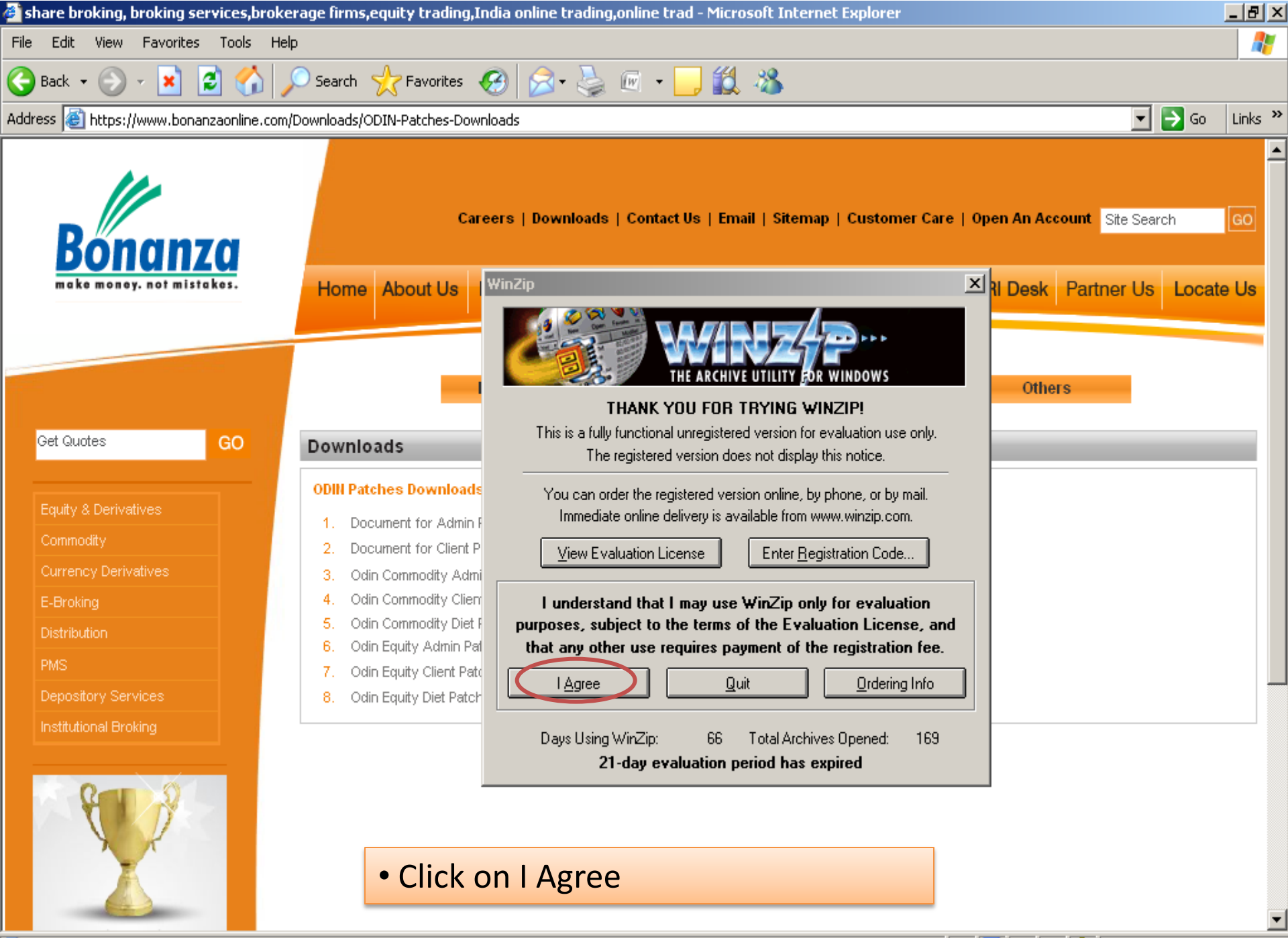

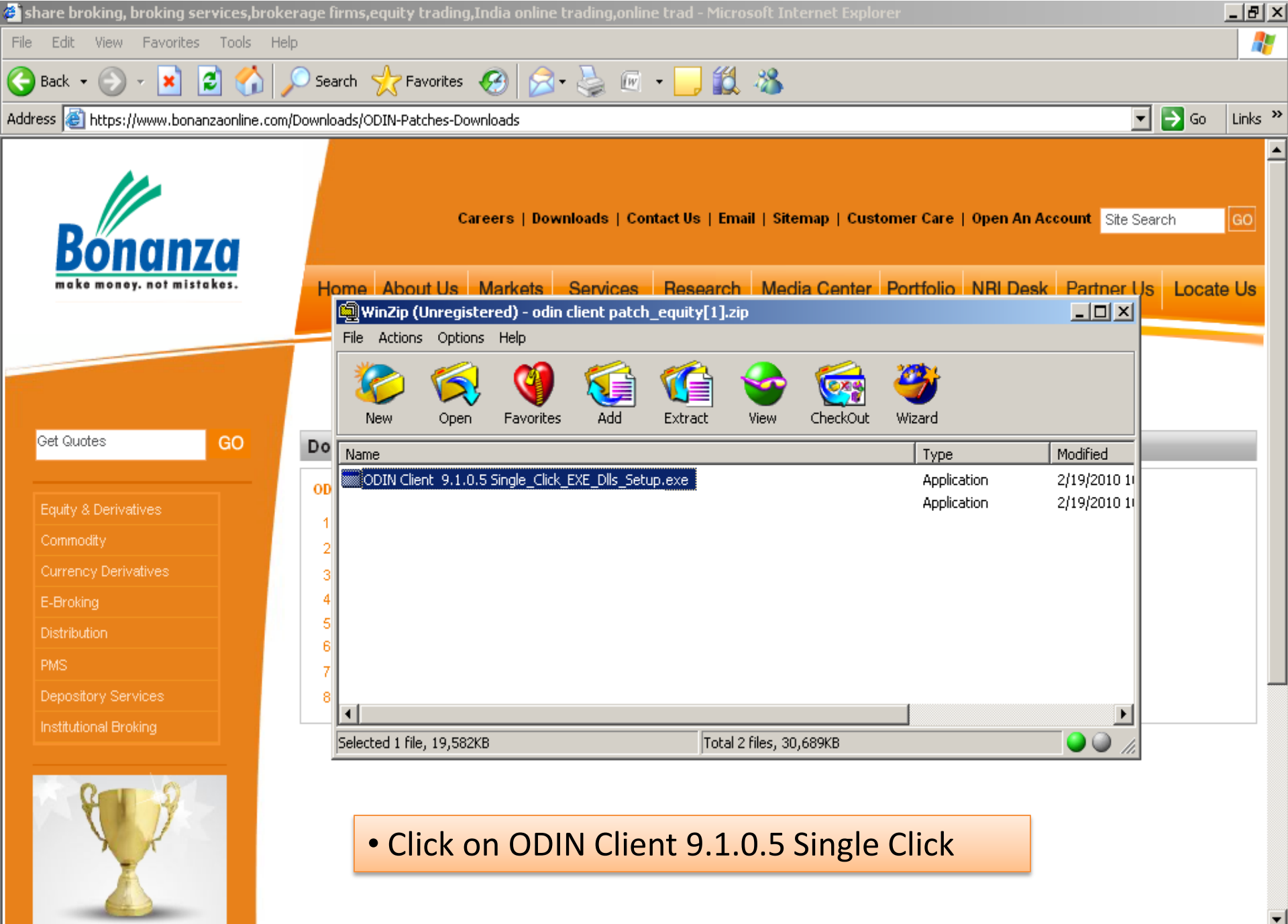

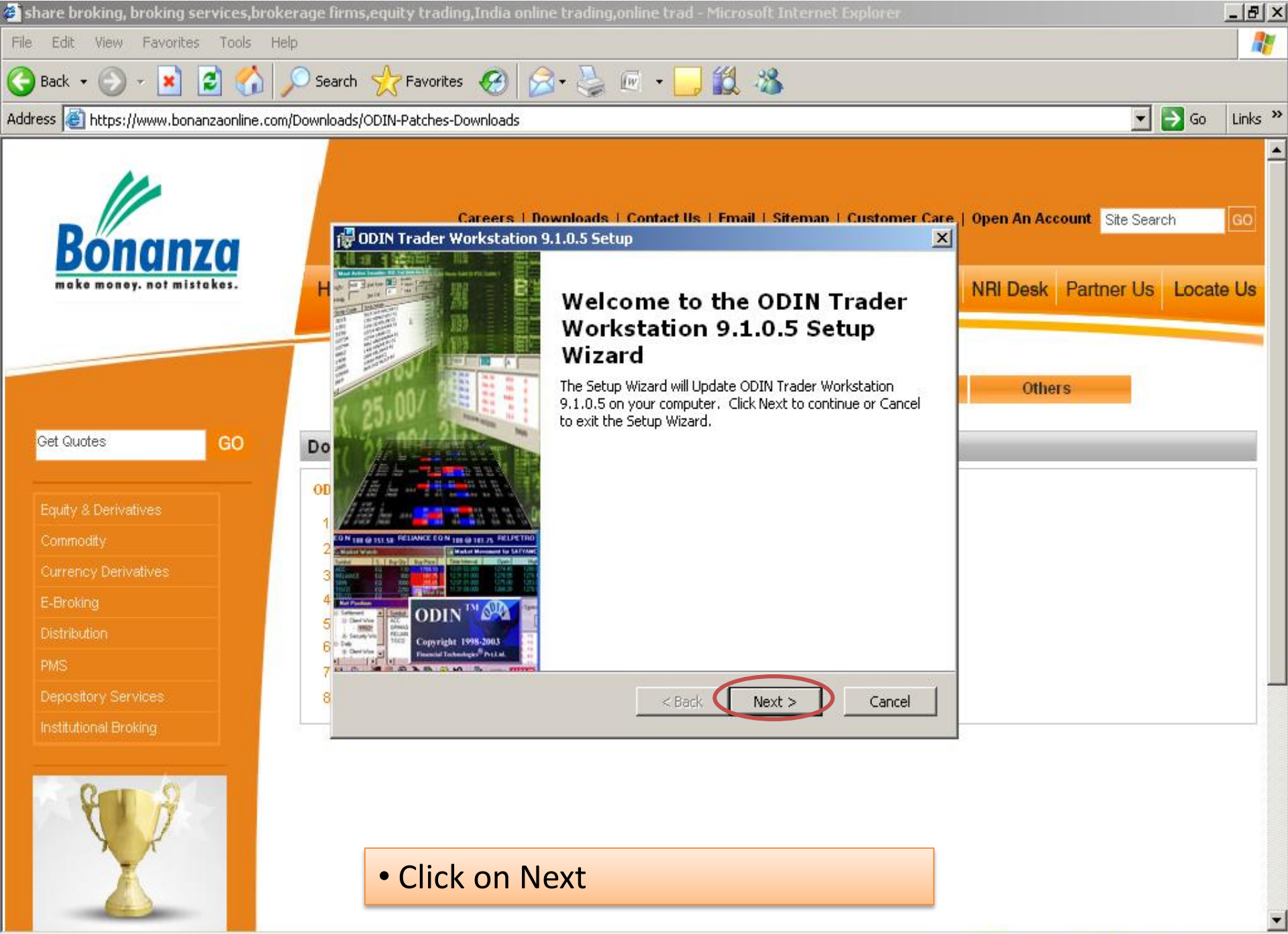

🕘 Done

| 🎒 share broking, broking services,br                                                                                                    | okerage firms                                                                                                    | equity trading,India online trading,online trad - Microsoft Internet Explore                                                                                                    |                                                                                                    | <u>_ 8 ×</u>   |
|----------------------------------------------------------------------------------------------------|----------------------------------------------------------------------------------------------------|----------------------------------------------------------------------------------------------------|----------------------------------------------------------------------------------------------------|----------------|
| File Edit View Favorites Tools                                                                                                    | Help                                                                                                    |                                                                                                    |                                                                                                    |                |
| 🌏 Back 🔹 💮 🖌 🗾 💋 🏠                                                                                                    | 🔎 Search                                                                                                    | 👷 Favorites 🚱 🔗 + 🌺 📧 🛛 🛄 🎉 🦓                                                                                                    |                                                                                                    |                |
| Address 🙋 https://www.bonanzaonline.                                                                                                    | com/Downloads/@                                                                                                    | DDIN-Patches-Downloads                                                                                                    | •                                                                                                    | ∋ Go 🛛 Links ≫ |
| Cet Quotes       GO         Equity & Derivatives       GO         Currency Derivatives       Gomodity         Distribution       HS         Depository Services       Institutional Broking | Image: Constraint of the second second s | Careers   Downloads   Contact IIs   Email   Siteman   Custo<br>DIN Trader Workstation 9.1.0.5 Setup<br>ead me file<br>Please read the following text carefully<br>Welcome to the ODIN Trader Workstation Setup program. This<br>program will install ODIN Trade Workstation on your computer.<br>It is strongly recommended that you exit all Windows programs<br>before running this Setup program.<br>Click Cancel to quite Setup and then close any program you have<br>running. Click Next to continue with the Setup Program.<br>WARNING: This program is protected by copyright law and<br>< Back Next > Careful Careful | Image: Care     Image: Care        Image: Care <th>A GO</th> | A GO           |

ど Done

4

•

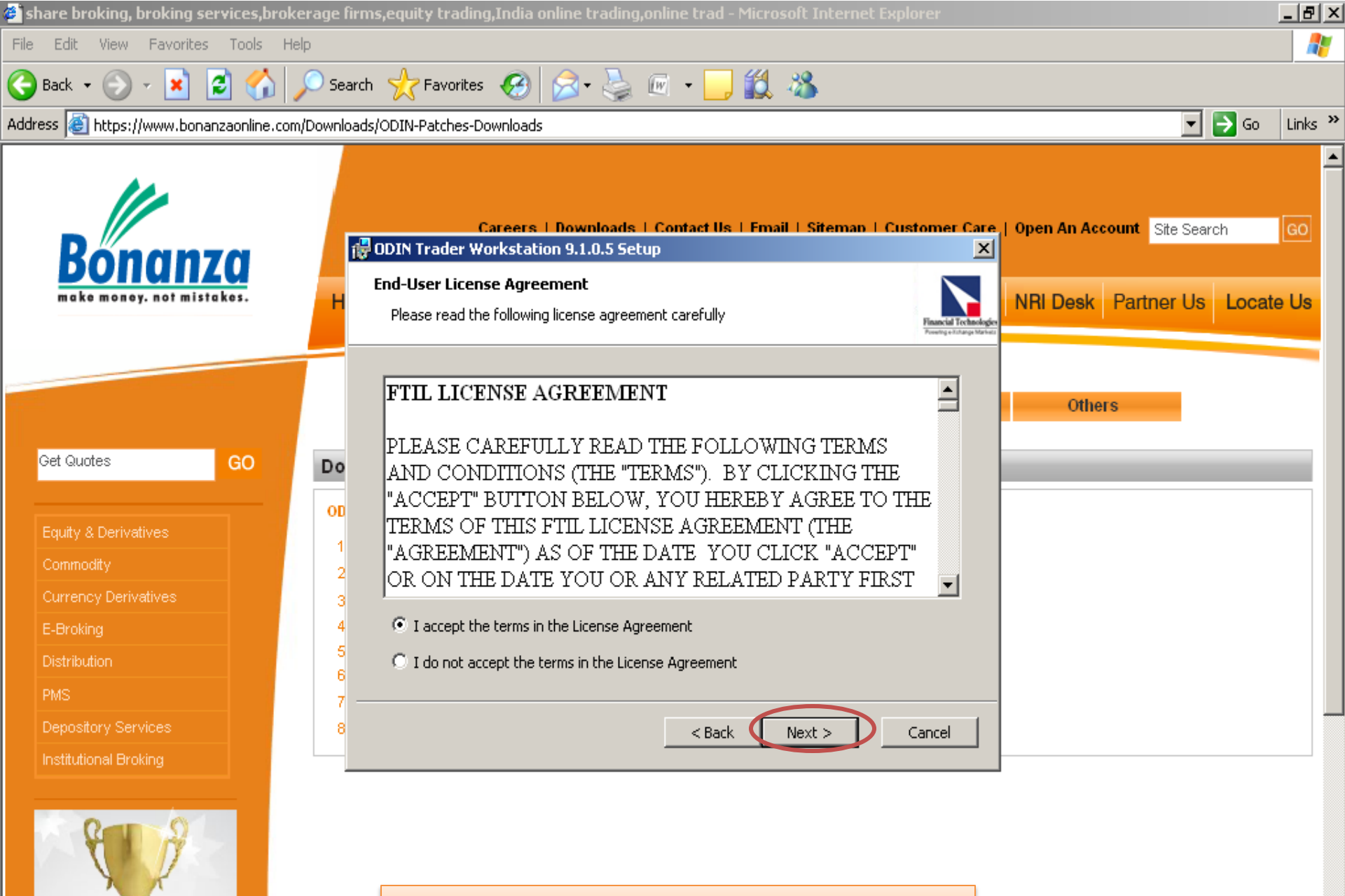

🥝 Internet

Click on Next

| share broking, broking services,broke                                                  | erage firn            | ns,equity trading,India online trading,online trad - Microsoft Internet Expl                                                                                                    |             |                      |                    |             | ×               |
|----------------------------------------------------------------------------------------|-----------------------|----------------------------------------------------------------------------------------------------|-------------|----------------------|--------------------|-------------|-----------------|
| -<br>ïle Edit View Favorites Tools Hel                                                 | lp                    |                                                                                                    |             |                      |                    |             | ī               |
| 冯 Back 🔹 🕥 🖌 💌 😰 🚮 🚽                                                                   | Searc                 | h 🤺 Favorites 🚱 🔗 - 🏊 🕡 - 🦲 🛍 🦓                                                                                                    |             |                      |                    |             |                 |
| ddress 🗃 https://www.bonanzaonline.com/                                                | /Download             | s/ODIN-Patches-Downloads                                                                                                    |             |                      | <b>- -</b> 60      | Links       | <b>&gt;&gt;</b> |
| Bonanza<br>make money. not mistakes.                                                   | H                     | Careers   Downloads   Contact IIs   Email   Siteman   Cus<br>ODIN Trader Workstation 9.1.0.5 Setup<br>Select Installation Folder<br>This is the folder where ODIN Trader Workstation 9.1.0.5 will be installed. | stomer Care | Open An Account Site | Search<br>Us Locat | GO<br>te Us | •               |
| Get Quotes GO                                                                          | Do                    | To install in this folder, click "Next". To install to a different folder, enter it below of "Browse". Eolder:                                                                                                  | r click     | Others               | _                  |             |                 |
| Equity & Derivatives<br>Commodity<br>Currency Derivatives<br>E-Broking<br>Distribution | 1<br>2<br>3<br>4<br>5 |                                                                                                    | /se         |                      |                    |             |                 |
| PMS<br>Depository Services<br>Institutional Broking                                    | 8                     | < Back Next >                                                                                                    | Cancel      |                      |                    |             |                 |
|                                                                                        |                       | • Click on Next                                                                                                    |             |                      |                    |             | •               |
| Done                                                                                   |                       |                                                                                                    |             | I 🕒 🔁 🔁 I            | nternet            |             |                 |

A

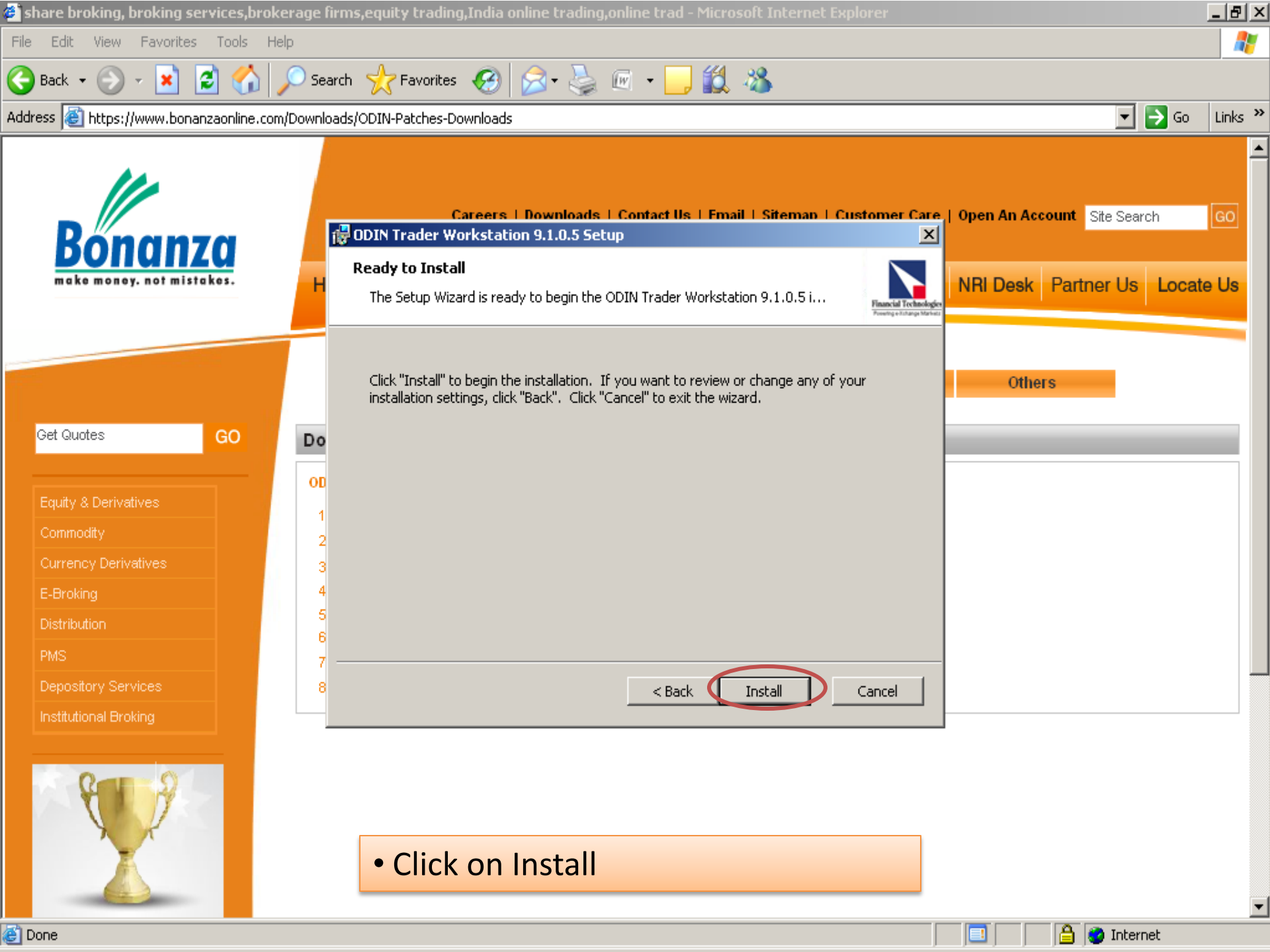
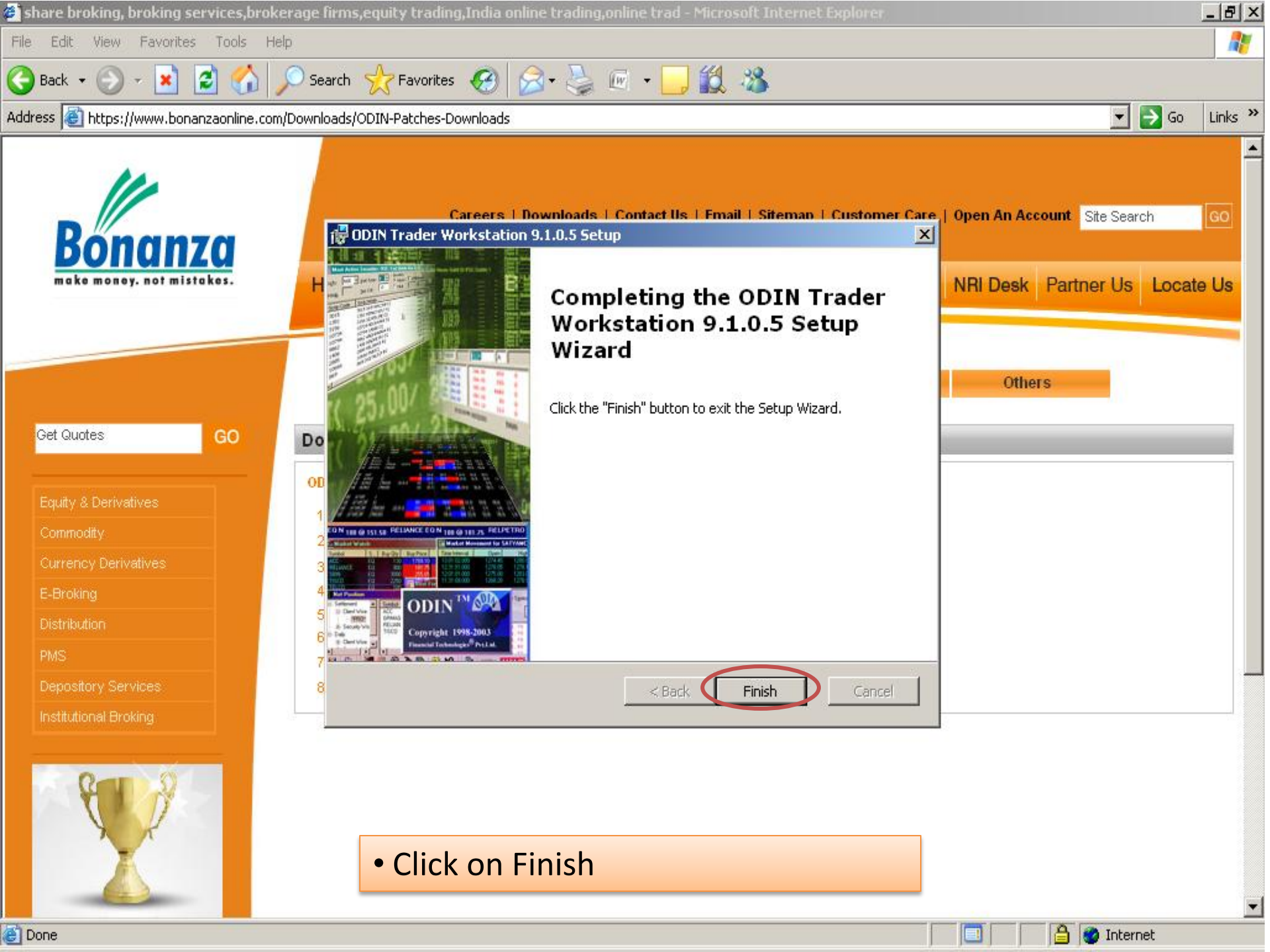

## **Contact IT Helpdesk Team For Any Issue**

- DELHI ZONE
  - -011-30412600,602,603,604,605,606
  - <u>ithelp@bonanzaonline.com</u>
- MUMBAI ZONE
  - 022-30863962,963,964
  - <u>support@bonanzaonline.com</u>